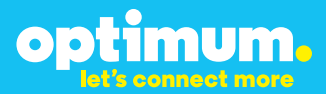

# Optimum Business Trunking and the Siemens OpenScape Office MX IP PBX vOMX\_V2\_R1.4.0\_001 Configuration Guide

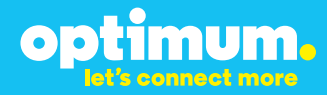

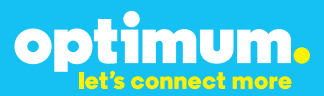

### **Table of Contents**

| 1. | Overview                              | 3 |
|----|---------------------------------------|---|
| 2. | SIP Trunk Adaptor Set-up Instructions | 3 |
| 3. | Additional Set-up Information         | 7 |
| 4. | International Calling                 | 8 |
| 5. | PBX Configuration                     | 9 |

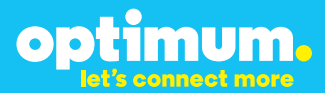

## **1** Overview

The purpose of this configuration guide is to describe the steps needed to configure the Siemens PBX for proper operation Optimum Business Sip Trunking.

## 2 SIP Trunk Adaptor Set-up Instructions

These instructions describe the steps needed to configure the LAN side of the Optimum Business SIP Trunk Adaptor.

### Step 1:

### Log on to the Optimum Business SIP Trunk Adaptor

1. Connect a PC to port 4 of the Optimum Business SIP Trunk Adaptor, the silver device labeled Edgewater Networks, 4550 series.

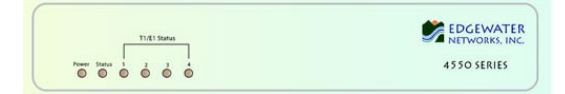

- 2. Open a Web browser and go to IP Address http://10.10.200.1. A login box will appear.
- Enter login and password and click 'OK'. Login: pbxinstall Password: s1ptrunk

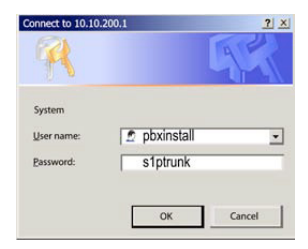

### Step 2:

### **Click on the LAN Settings Link**

1. Assign an IP Address to the LAN interface of the SIP Trunk Adaptor. The IP address must be on the same subnet as the IP PBX. This changes the address on port 1 of the Optimum Business SIP Trunk Adaptor.

Note: This will become your local SIP proxy IP address. No other IP addresses will be provided by Cablevision.

2. Optional: Specify a VLAN for your voice traffic. Click the 'Enable Voice VLAN Tagging' check box. The default VLAN ID is 100.

Note: VLAN 200 should not be used. It is dedicated to port 4 for management.

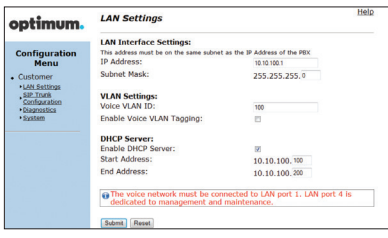

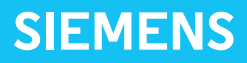

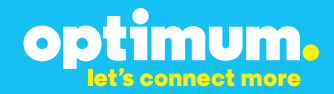

- 3. Optional: Enable the DHCP server. This will allow the SIP Trunk Adaptor to act as a DHCP server, which will provide IP addresses to the voice network, and create a dedicated voice LAN, as per diagram 2.
- 4. Click 'Submit'.

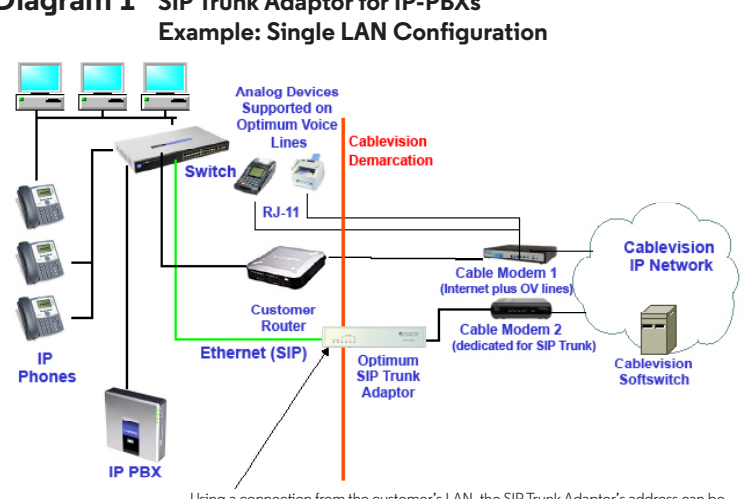

# **Diagram 1** SIP Trunk Adaptor for IP-PBXs

Using a connection from the customer's LAN, the SIP Trunk Adaptor's address can be a statically assigned private IP address. It may not be assigned a Public IP address.

### **Diagram 2** SIP Trunk Adaptor for IP-PBXs Example: Separate Voice and Data Networks Configuration

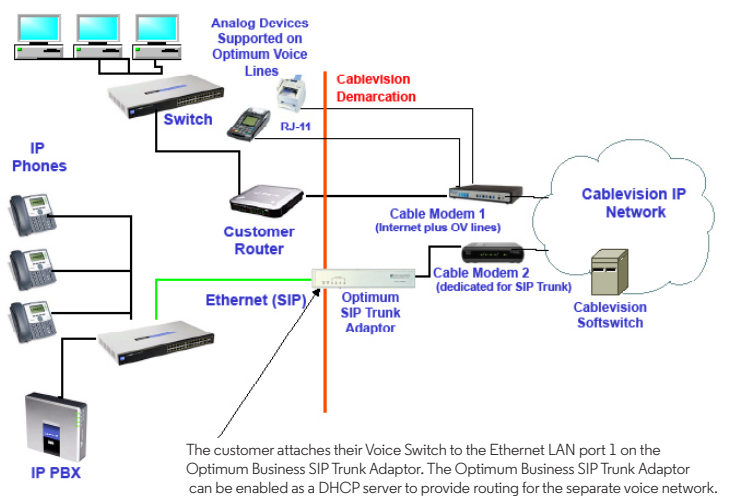

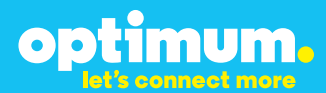

### Step 3:

### **Click on the SIP Trunk Configuration Link**

- 1. Select your IP PBX make and model from the drop-down menu.
- 2. Specify how the IP PBX will register to the Optimum Business SIP Trunk Adaptor.
- 3. The Cablevision network only supports Inband DTMF. Click on the check box next to "Convert Inband DTMF" if you cannot configure your IP PBX to

| optimum.                                                                                             | SIP Trunk Configu                                                                                     | ration                                              | Help                                                             |
|----------------------------------------------------------------------------------------------------|----------------------------------------------------------------------------------------------------|-----------------------------------------------------|------------------------------------------------------------------|
|                                                                                                    | Select your PBX:                                                                                      | Asterisk                                            | -                                                                |
| Configuration<br>Menu<br>Customer<br><u>LAN Settings</u><br><u>SIP Trunk</u><br><u>Configuration</u> | <ul> <li>Passive connection u<br/>This address must be on t<br/>interface<br/>PBX Address:</li> </ul> | ising the local, privat<br>he same subnet as the IP | e IP address of the PBX<br>Address that is specified for the LAN |
| Diagnostics     System                                                                               | Active connection us                                                                                  | ng registration                                     |                                                                  |
|                                                                                                    | User Id:                                                                                              | secret                                              |                                                                  |
|                                                                                                    | Password:                                                                                             | •••••                                               |                                                                  |
|                                                                                                    | Convert Inband DTMF:                                                                                  |                                                     |                                                                  |
|                                                                                                    | Status:                                                                                               |                                                     |                                                                  |
|                                                                                                    | Trunk Status:                                                                                         | Not Registered                                      |                                                                  |
|                                                                                                    | DID's                                                                                                 |                                                     |                                                                  |
|                                                                                                    | 5164933699 (Pilot number)<br>5164939768<br>5164939769<br>5164939765<br>5164939795<br>5164939841       | ()<br>()<br>()                                      |                                                                  |

send out Inband DTMF. The DTMF tone duration generated by the phones and/or PBX may need to be increased from their default setting. Some phones and/or PBX have a default setting between 180ms to 200ms. This setting is too low. The recommended setting is 600ms.

4. Click 'Submit'.

### Step 4:

#### **Diagnostics Link**

You can make a test call directly from your phone or use the test call application under the Diagnostics link.

| optimum                    | Network Test Tools                                                                                                    |
|----------------------------|----------------------------------------------------------------------------------------------------|
| optimom.                   | A network administrator may use the test tools on this page to verify<br>connectivity of the System and trace the path of data throughout the                                                          |
| Configuration<br>Menu      | network. Outbound Call Test:                                                                                                    |
| LAN Settings               | This test will place a call to the provided telephone number and play a series of tones for 30<br>seconds.                                                                                             |
| SIP Trunk<br>Configuration | Pilot Number: 5164933839                                                                                                    |
| Diagnostics                | Telephone Number:                                                                                                    |
| - Dyacana                  | Call Reset                                                                                                    |
|                            | when this test is easilied call an ecoved for the plict number are downed to the internal Test<br>UA for 13 minutes, after this elapsed time the test is automatically disabled.<br>© Enabled<br>Seem. |
|                            | Ping Test:                                                                                                    |
|                            | IP Address to Ping:                                                                                                    |
|                            | Ping Reset                                                                                                    |
|                            | Traceroute Test:                                                                                                    |
|                            |                                                                                                    |

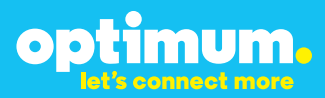

### Step 4 continued

| Field                                 | Description                                                                                                    |
|---------------------------------------|----------------------------------------------------------------------------------------------------|
| Outbound Call Test<br>TelephoneNumber | Specifies an outside phone number to which an outbound call will be initiated. The pilot telephone number of the SIP Trunk will be prepopulated.                                                                                                    |
| Pilot Number                          | Displays the provisioned pilot number, which is used for outbound and inbound call tests.                                                                                                    |
| Call                                  | Initiates a call outbound to a telephone number entered or inbound to the pilot number displayed.                                                                                                    |
| Inbound Call Test<br>(radio button)   | Indicates whether inbound test call will be enabled or disabled. If<br>inbound test calls are enabled, calls made to the pilot number will be<br>redirected to the test UA for fifteen minutes. When the pilot number<br>is dialed, you will hear a test message play. |
| Submit                                | Enables or disables the inbound call test.                                                                                                    |
| IP Address to Ping                    | Verifies basic connectivity to a networking device. Successful ping test results indicate that both physical and virtual path connections exist between the system and the test IP address.                                                                            |
| Ping Button                           | Sends a ping to the IP address specified in the field "IP Address to Ping".                                                                                                    |
| IP Address<br>to Trace                | Tracks the progress of a packet through the network. The packet can be tracked through the WAN or LAN interfaces of the adaptor.                                                                                                    |
| Interface<br>(radio button)           | Indicates whether a packet will be tracked through the LAN or the WAN.                                                                                                    |
| Traceroute<br>Button                  | Initiates a traceroute to the specified IP address on either the LAN or the WAN.                                                                                                    |
| Reset                                 | Clears all fields and selections and allows you to enter new information.<br>Reset applies to outbound call test, ping and traceroute.                                                                                                    |

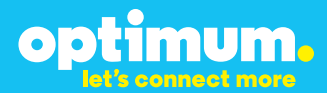

## **3 Additional Set-up Information**

### **Systems**

| optimum.                               | System Help                                                              |
|----------------------------------------|--------------------------------------------------------------------------|
| Configuration<br>Menu                  | Software Version:<br>Version 11.6.14.1 Fri Jan 4 17:49:28 PST 2013       |
| Customer <u>LAN Settings</u> SIP Trunk | Hostname:<br>5164939899                                                  |
| Configuration<br>Diagnostics<br>System | Model:<br>EdgeMarc 4552                                                  |
|                                        | Vendor:<br>Cablevision                                                   |
|                                        | LAN Interface MAC Address:<br>A8:70:A5:00:D8:18                          |
|                                        | Registration Status:<br>The ALG feature is registered. View license key. |
|                                        | System Date:<br>02/29/2016 15:03:40 UTC                                  |
|                                        | Change Password:<br>• pbxinstall                                         |

FieldDescriptionPbxinstall LinkSelect to change the default password for the pbxinstall login ID.<br/>Only the password can be changed. The login ID cannot be changed.

### Password

| optimum.                                                                                                    | Set Password                                                                         |                                                                     | <u>Help</u> |
|----------------------------------------------------------------------------------------------------|--------------------------------------------------------------------------------------|---------------------------------------------------------------------|-------------|
| -                                                                                                    | Change the GUI password b<br>must be between 6 and 8 ch                              | y filling in the fields below. The password<br>paracters in length. | l .         |
| Configuration<br>Menu<br>• Customer<br>• LAN Settings<br>SIP Truck<br>Configuration<br>• Diagnostics<br>• System | Username:<br>Current Password:<br>New Password:<br>Confirm Password:<br>Submit Reset | pbxinstall                                                          |             |

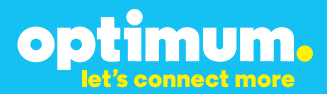

| Field            | Description                                                               |
|------------------|---------------------------------------------------------------------------|
| Username         | Specifies the username for which the password can be changed.             |
| Current Password | Specifies the current password.                                           |
| New Password     | Specifies the new password.                                               |
| Confirm Password | Confirms the new password.                                                |
| Submit           | Applies the settings configured on this page.                             |
| Reset            | Clears all fields and selections and allows you to enter new information. |

## **4 International Calling**

Optimum Voice Business Trunking offers an optional International Calling Service for direct-dialed calls made from the Customer's business or from any phone via the Optimum Voice International Calling remote access number to destinations outside of the United States, Puerto Rico, Canada and the U.S. Virgin Islands at per minute rates. The Customer must login to the Optimum Business Account Center and activate the service on the Optimum Business Trunk Pilot telephone number to activate the service and manage the monthly International spending limit for the account.

Activating International calling on the Pilot TN will enable International calling for all Direct Inward Dial (DIDs) telephone numbers as well. Blocking International calling for one or more DIDs is managed by the customer directly from the PBX phone system configuration. To minimum the exposure to fraudulent calling, It is recommended to limit International calling capability to those DID's that require it and set up an account spending limit that reflects what is necessary to run the business.

It is the Customer (and/or the Customer Agent's) responsibility to properly secure the customer's PBX to prevent the PBX from being compromised and fraudulent calls from being made by unauthorized (internal or external) users. If fraudulent calls are detected, Cablevision reserves the right to disable International Calling until the PBX is properly secured by the customer.

# optimum.

## **5 PBX Configuration**

The steps on the next pages describe the minimum configuration required to enable the PBX to use Optimum Business SIP Trunking for inbound and outbound calling. Please refer to the OpenScape Office MX product documentation for more information on advanced PBX features.

The configuration described here assumes that the PBX is already configured and operational with station side phones using assigned extensions or DIDs. This configuration is based on the Siemens OpenScape Office MX IP PBX vOMX\_V2\_R1.4.0\_001.

The PBX is shipped with a default IP address of 192.168.1.2/24 for the LAN ports. Port 2 and port 3 are disabled. Port 1 (or port 4) should be connected to the phones in the same LAN segment. The PBX's WAN port should be connected to the Optimum Business SIP Trunk Adaptor's LAN port 1 in the same LAN segment. In the lab, the Optimum Business SIP Trunk Adaptor's LAN port 1 and the PBX's WAN port have been assigned with IP addresses of 10.10.100.1/24 and 10.10.100.11/24 respectively.

To configure the PBX, start the browser from a PC and HTTPS to the PBX's LAN or WAN IP address to access the OpenScape Office Assistant.

Click the "Continue to this website (not recommended)" link.

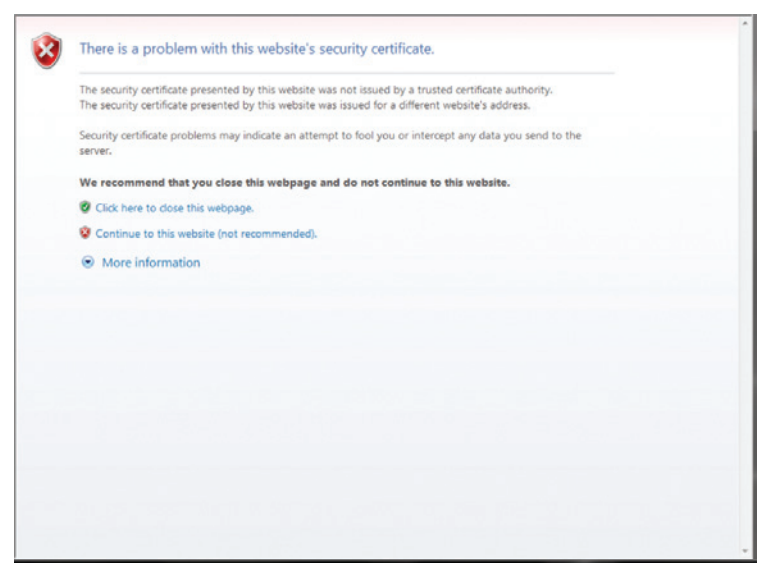

From the login screen, select your choice of language in the "Language" field, enter the default username of "administrator@system" (or enter "administrator" and then press the tab key) in the "User name" field, enter the password in the "Password" field and then click the "Login" button. Note: The initial default password is "administrator", and it must be changed when you log in for the first time.

|                                                                                                    | OpenSca   | pe Office Assistant |
|----------------------------------------------------------------------------------------------------|-----------|---------------------|
| SIEMENS<br>The Siemens braid is used under Trademic Lectere of Siemeine AG<br>by Siemens Enterprise Communications Griff & Co KG | Language. | English •           |
|                                                                                                    |           |                     |
|                                                                                                    |           | adminstrator@system |
|                                                                                                    |           | Login               |
|                                                                                                    |           |                     |
|                                                                                                    |           |                     |

Click the **"Administrators"** tab to create an administrator to have a user role of **"Expert"**. When logging in as an administrator with Expert user role, the PBX will allow you to make quick configuration changes without going through the lengthy Setup wizards.

|         |                     |       |                                                             | c                                                                                                    | penScape Office Assistant                                     | Logoff |
|---------|---------------------|-------|-------------------------------------------------------------|----------------------------------------------------------------------------------------------------|---------------------------------------------------------------|--------|
| Home    | Administrators      | Setup | Data Backup                                                 | License Management                                                                                                    | Service Center                                                |        |
| lome    |                     |       |                                                             |                                                                                                    |                                                               |        |
| OpenSca | ge Office Assistant |       | The documental<br>For full functional<br>is required on the | on for your system can be found it<br>ity, an installed Java 2 <sup>m</sup> version<br>PPC. <u>Coversional tions SUB.</u> | n the Service Center.<br>15/5x                                |        |
|         |                     |       | SW Version: OM                                              | X_V2_R1.4.0_001                                                                                                    | System Date: 12/11/10 10:25<br>System Up Date: 08/11/10 17:12 |        |

Click the "**Add**" button to create an administrator with Expert user role:

|           |                |       |                     |                 | OpenScape On         | administrate | rØsystem Loo |
|-----------|----------------|-------|---------------------|-----------------|----------------------|--------------|--------------|
| lome      | Administrators | Setup | Data Backup         | License Managem | ent Service Center   |              |              |
| ministrat | ors            |       |                     |                 |                      |              |              |
| Administ  | trators List   | Admi  | nistrators List     |                 |                      |              |              |
|           |                | Admin | istrators List      |                 |                      |              |              |
|           |                |       | Login Na            | ime             | First Name           | Last Name    | User role    |
|           |                |       | administrator@syste | m system o      | efault administrator |              | Advanced     |
|           |                |       |                     |                 |                      |              |              |
|           |                |       |                     |                 |                      |              |              |

Enter **"service@system"** (or enter **"service"** and hit the tab key) in the **"Login Name"** field.

Enter the same password in both the "**Password**" field and the "**Confirm Password**" field.

Select "Expert" in the "User role" field.

Click the "OK & Next" button.

|           |                |         |                |                    |                | administrator@sestem | Logo |
|-----------|----------------|---------|----------------|--------------------|----------------|----------------------|------|
| Home      | Administrators | Setup   | Data Backup    | License Management | Service Center |                      |      |
| ministrat | tors           |         |                |                    |                |                      |      |
| Administ  | trators List   | Edit    | Administrators |                    |                |                      |      |
|           |                | Edit Ar | Iministrators  |                    |                |                      |      |
|           |                | LUR A   | ministrators   |                    |                |                      |      |
|           |                | Login M | lame           | anica Baustam      |                |                      |      |
|           |                | Cogin   | - and the      | atticeBalaten      |                |                      |      |
|           |                | First N | ame            |                    |                |                      |      |
|           |                | Last N  | ame            |                    |                |                      |      |
|           |                | Passw   | ord            |                    |                |                      |      |
|           |                |         |                |                    |                |                      |      |
|           |                | Confirm | Password       |                    |                |                      |      |
|           |                | User ro | le             | Expert •           |                |                      |      |
|           |                |         |                | Basic              |                |                      |      |
|           |                |         |                | Expert             |                |                      |      |
|           |                |         |                | **                 |                |                      |      |
|           |                |         |                |                    |                |                      |      |
|           |                |         |                |                    |                |                      |      |

Now click the "Logoff" link to log out.

|           |                |       |                     |                 |                       |           | rØsystem Log |
|-----------|----------------|-------|---------------------|-----------------|-----------------------|-----------|--------------|
| Home      | Administrators | Setup | Data Backup         | License Managem | ent Service Center    |           |              |
| ministrat | ors.           |       |                     |                 |                       |           |              |
| Administ  | trators List   | Admi  | nistrators List     |                 |                       |           |              |
|           |                | Admin | listrators List     |                 |                       |           | <b>E</b> 1   |
|           |                |       | Login Na            | sme             | First Name            | Last Name | User role    |
|           |                |       | administrator@syste | m system d      | lefault administrator |           | Advanced     |
|           |                | E     | service@system      |                 |                       |           | Expert       |
|           |                |       |                     |                 |                       |           |              |
|           |                |       |                     |                 |                       |           |              |

Login again as **"service@system**" and the OpenScape Office Assistant should show an **"Expert mode**" tab. Unlike the Wizards under the Setup tab, Expert mode allows making quick changes to the configurations.

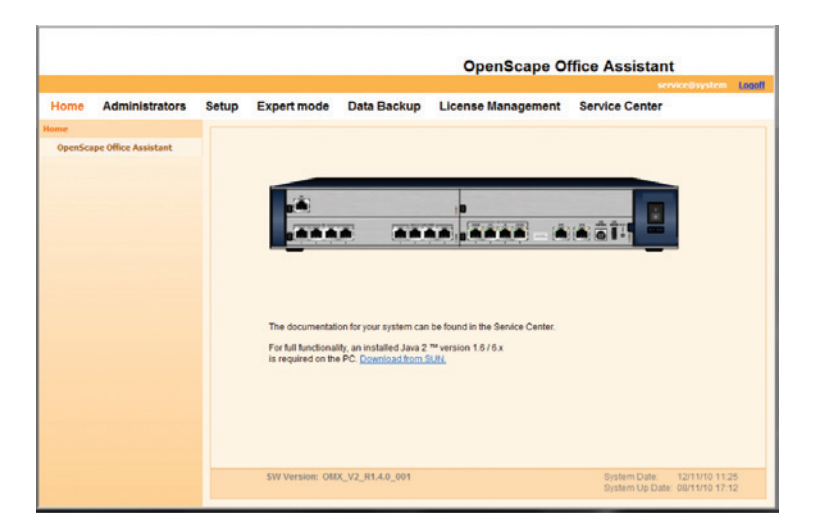

Navigate to **"Setup">"Wizards">"Basic Installation"** to perform Initial Installation setup for the PBX.

Click the "Edit" button next to "Initial Installation".

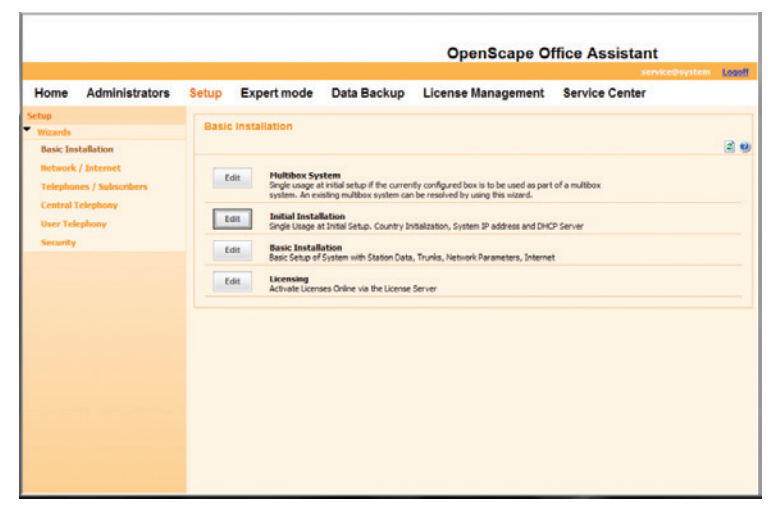

A new window will pop up when the Wizard starts running. Under System Settings, enter "**OpenScape**" in the "**Display Logo**" field, select "**OpenScape Office MX**" in the "**Brand**" field, enter PBX's LAN IP address (we are using "192.168.1.14" in this example, not the default IP address of "192.168.1.2") in the "**OpenScape Office – IP Address**" field, enter the subnet mask in the "**OpenScape Office – Subnet Mask**" field and click the "**OK & Next**" button. **Note**: The OptiPoint 420 Standard telephones (default password is "123456") should be configured to use the PBX's LAN IP address to access the PBX.

| Setup - Wizards - Basic Installation - Initial Installation | 9                     |
|-------------------------------------------------------------|-----------------------|
| Step 1 of 5                                                 |                       |
| System                                                      | Settings              |
| Display Logo:                                               | OpenScape             |
| Brand:                                                      | OpenScape Office MX + |
| OpenScape Office - IP Address :                             | 192.168.1.14          |
| OpenScape Office - Subnet Mask:                             | 255 255 255 0         |
|                                                             |                       |
|                                                             |                       |
|                                                             |                       |
|                                                             |                       |
|                                                             |                       |
| Help Abort Bock OK & Next                                   |                       |
|                                                             |                       |

Under DHCP Global Settings, uncheck the **"Enable DHCP Server**" checkbox and click the **"OK & Next**" button. **Note**: In this example, all the IP phones have a pre-assigned IP address and have been configured to communicate with the PBX using H.323 protocol.

| Setup - Wizards - Basic Installation - Initial Installation | <b>9</b> ) |
|-------------------------------------------------------------|------------|
| Step 2 of 5                                                 | ĥ          |
| DHCP Global Settings                                        |            |
| Enable DHCP Server:                                         |            |
|                                                             |            |
|                                                             |            |
|                                                             |            |
|                                                             |            |
|                                                             |            |
|                                                             |            |
|                                                             |            |
|                                                             |            |
|                                                             |            |
|                                                             |            |
|                                                             |            |
|                                                             |            |
|                                                             |            |
| Help Abort Back OK & Next                                   |            |

Under Language settings, select country from the drop-down list of the "System Country Code" field and select language from the drop-down list of the "Language for Customer Trace Log" field. Under Time settings, enter date and time in the "Date and Time" fields and select time zone in the "Timezone" field and then click the "OK & Next" button.

| Setup - Wizards - Basic Installation - Initial Installation |            |             |               |                   | 9) |
|-------------------------------------------------------------|------------|-------------|---------------|-------------------|----|
| Step 4 of 5                                                 |            |             |               |                   |    |
| Basic Cor                                                   | nfiguratio | n           |               |                   |    |
| Language settings                                           |            |             |               |                   |    |
| System Country Code:                                        | USA        |             | •             |                   |    |
| Language for Customer Trace Log:                            | English    |             |               |                   |    |
| Time settings                                               |            |             |               |                   |    |
| Date and Time:                                              | Day        | Month       | Year          | hh.mm.ss          |    |
|                                                             | 12 •       | 11 •        | 2010          | 12:46:17          |    |
| Timezone:                                                   | (GMT -08   | 00) Pacific | Time (US & Ca | inada); Tijuana 👻 |    |
|                                                             |            |             |               |                   |    |
|                                                             |            |             |               |                   | 1  |
|                                                             |            |             |               |                   |    |
|                                                             |            |             |               |                   |    |
|                                                             |            |             |               |                   |    |
|                                                             |            |             |               |                   |    |
|                                                             |            |             |               |                   |    |
|                                                             |            |             |               |                   |    |
|                                                             |            |             |               |                   |    |
|                                                             |            |             |               |                   |    |
| Hele Abort Back OK & Next                                   |            |             |               |                   |    |
| They cours out the meas                                     |            |             |               |                   |    |

Click the **"Finish"** button and you are done with Initial Installation setup.

| Setup - Wizards - Basic Installation - Initial Installation                                                                                                    | 9) |
|----------------------------------------------------------------------------------------------------|----|
| Step 5 of 5                                                                                                    | Ì  |
| You have successfully completed the 'First Installation' wizard.                                                                                                    |    |
| Due to data modifications, the system performs a restart after finishing the wizard. Please close the browser after you click Finish and log in again after the system restarts if you want to perform further configurations. |    |
| You have changed the IP address, so the system will perform a restart when you exit the wizard. On exiting the wizard, please close the Browser and log in again with the new IP address.                                      |    |
|                                                                                                    |    |
| For your own seculty, you should save the configuration data. To do this, upon completion of the wizard, choose Backup' in the main menu, and follow this by choosing Backup immediately.                                      |    |
|                                                                                                    |    |
|                                                                                                    |    |
|                                                                                                    |    |
| Help Abort Back Finish                                                                                                    |    |
|                                                                                                    |    |

Navigate to **"Expert mode">"Telephony Server">"Voice Gateway**" to configure the PBX to use UDP for SIP protocol.

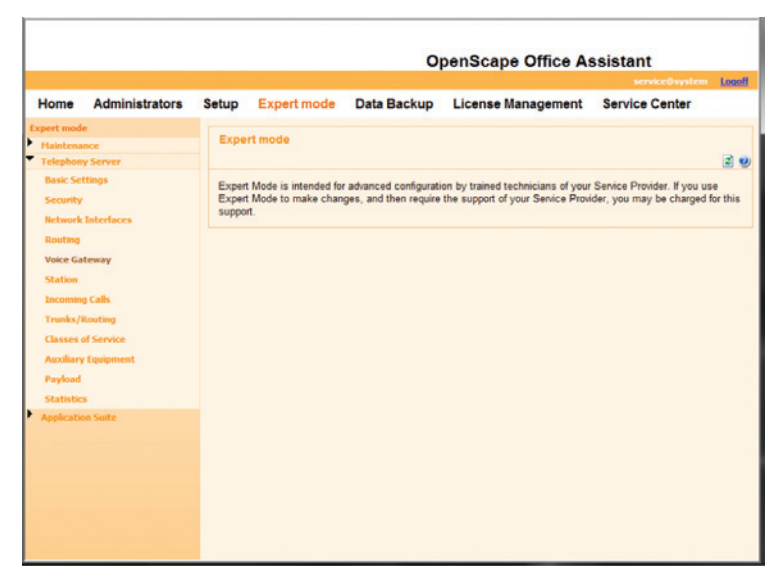

A new window showing the Voice Gateway screen will pop up.

Select "**SIP Parameters**". Make sure the "**SIP via UDP**" checkbox is checked. **Note**: The "Maximum possible Provider Calls" field shows "0" because the Optimum Business SIP Trunk Adaptor has not been set up as a SIP trunk service provider yet.

Click the "Apply" button.

| Voice Gateway                                          |                                    |
|--------------------------------------------------------|------------------------------------|
| Voice Gateway                                          | SIP Parameters                     |
| 8.323 Parameters<br>SIP Parameters<br>Codec Parameters | t dt SIP Parameters                |
| Internet Telephony Service Provider                    | SIP Transport Protocol             |
| Gatekeeper                                             | SIP via TCP: Yes                   |
| ▶ P6X                                                  | SIP via UDP: [V]                   |
|                                                        | Provider Calls                     |
|                                                        | Maximum possible Provider Calls: 0 |
|                                                        |                                    |
|                                                        | Apply Undo Help                    |

From the Voice Gateway screen, click **"Internet Telephony Service Provider**" to disable any Stun operation.

Click the **"Edit STUN Configuration"** tab, select **"Off"** from the drop-down list of the **"STUN Mode"** field.

Click the **"Apply**" button.

Click the Windows **"x"** (close) button (above the Voice Gateway screen) to close the window.

| oice Gateway 📫 Tot                                                                                                    | ernet Telephony Service Provider        |                                                          |                                 |
|----------------------------------------------------------------------------------------------------|-----------------------------------------|----------------------------------------------------------|---------------------------------|
| H.323 Parameters<br>SIP Parameters<br>Codec Parameters                                                                                                    | Add Internet Telephony Service Provider | Edit STUN Configuration                                  | Detect NAT Type                 |
| Code Programmers<br>Enderer Teisphops Service President<br>Fanise<br>Ansir<br>Ansir<br>Ansir<br>Ansir<br>Ansir<br>Ansir<br>Code Transhurt<br>Code Transhurt<br>Code | STUN Mode<br>Detected Nat Type          | Of  Avays Automatic Use static IP Port Preserving router | server or server does not exiat |
| Priority Telecom                                                                                                    |                                         |                                                          |                                 |
| <ul> <li>Siggate</li> <li>Skype for SIP</li> <li>SoTel with register</li> </ul>                                                                                                    |                                         |                                                          |                                 |

Navigate to **"Setup">"Wizards">"Basic Installation"** to perform Basic Installation setup for the PBX.

Click the "Edit" button next to "Basic Installation".

|                      |                                 |       |                                                    |                                                                      | OpenScape Of                                                                 | ffice Assistan | it               |
|----------------------|---------------------------------|-------|----------------------------------------------------|----------------------------------------------------------------------|------------------------------------------------------------------------------|----------------|------------------|
|                      |                                 |       |                                                    |                                                                      |                                                                              | 50             | rvice@system Log |
| Home                 | Administrators                  | Setup | Expert mode                                        | Data Backup                                                          | License Management                                                           | Service Center |                  |
| Wizards<br>Basic Ins | tallation                       | Basic | c Installation                                     |                                                                      |                                                                              |                | 2                |
| Network<br>Telephon  | / Internet<br>nes / Subscribers | E     | dit Hultibox Sy<br>Single usage a<br>system. An ex | stem<br>it initial setup if the curren<br>isting multibox system car | tly configured box is to be used as part<br>be resolved by using this waard. | of a multibox  |                  |
| User Tek             | ephony                          |       | dit Initial Instal<br>Single Usage a               | llation<br>at Initial Setup. Country In                              | itialization, System IP address and DHC                                      | 9 Server       |                  |
| Security             |                                 |       | dit Basic Install<br>Basic Setup of                | lation<br>System with Station Data                                   | , Trunks, Network Parameters, Internet                                       | t              |                  |
|                      |                                 | E     | dit Licensing<br>Activate Licen                    | ses Online via the License                                           | Server                                                                       |                |                  |
|                      |                                 |       |                                                    |                                                                      |                                                                              |                |                  |
|                      |                                 |       |                                                    |                                                                      |                                                                              |                |                  |
|                      |                                 |       |                                                    |                                                                      |                                                                              |                |                  |
|                      |                                 |       |                                                    |                                                                      |                                                                              |                |                  |
|                      |                                 |       |                                                    |                                                                      |                                                                              |                |                  |
|                      |                                 |       |                                                    |                                                                      |                                                                              |                |                  |

In the **"PABX number"** section, enter **"1"** in the **"Country code"** field, leave other fields as default and then click the **"OK & Next"** button. **Note**: The PBX may be equipped with other hardware like T1 and/or cards for analog trunks (that are not needed for SIP trunk service), as shown under the Overview section.

| Setup - Wizards    | - Basic Installation - Basic Installation                             |                            |                   | 9      |
|--------------------|-----------------------------------------------------------------------|----------------------------|-------------------|--------|
|                    | Over                                                                  | view                       |                   |        |
|                    | And the Terms                                                         |                            |                   |        |
| Slot3              |                                                                       |                            |                   | Slot4  |
| Box1 Slot2         |                                                                       | ADMIN OUT IN UPLINK        |                   | Slot 1 |
|                    |                                                                       | 1 2 3 4                    |                   |        |
| Note: At least the | configuration of the 'Country code' is needed for features such as 'I | nternet telephony' and 'Me | etMe conference'. |        |
| PADA number        | Country code:                                                         | 1                          | (mandatory)       |        |
|                    | Local area code:                                                      |                            | (optional)        |        |
|                    | PABX number:                                                          |                            | (optional)        |        |
|                    |                                                                       |                            |                   |        |
|                    |                                                                       |                            |                   |        |
|                    |                                                                       |                            |                   |        |
|                    |                                                                       |                            |                   |        |
|                    |                                                                       |                            |                   |        |
|                    |                                                                       |                            |                   |        |
| Help               | Abort Back OK & Next                                                  |                            |                   |        |
|                    |                                                                       |                            |                   |        |

In the **"Function selection**" section, select the **"Display stations configuration**" radio button and then click the **"Next**" button.

| Setup - Wizards - Basic Installation - Basic Installation                                                                                                    | 8) |
|----------------------------------------------------------------------------------------------------|----|
| Central Functions for Stations                                                                                                    |    |
| Before configuing individual stations, it is possible to execute certain functions, which affect all stations,     Choose one of the functions below and upon selecting the function, configure the parameter shown. The button "Execute function" will carry out the function,     You may proceed to the configuration of individual stations by selecting the "Next" button. |    |
| Function selection                                                                                                    |    |
| Display stations configuration                                                                                                    |    |
| Delete all station call numbers                                                                                                    |    |
| Change preconfigured call and functional numbers                                                                                                    |    |
| Import CSV file with station data                                                                                                    |    |
|                                                                                                    |    |
|                                                                                                    |    |
|                                                                                                    |    |
|                                                                                                    |    |
|                                                                                                    |    |
|                                                                                                    |    |
|                                                                                                    |    |
| Ν                                                                                                    |    |
| 4                                                                                                    |    |
|                                                                                                    |    |
| Help Abort Back Next Execute function                                                                                                    |    |
|                                                                                                    |    |

Click the "OK & Next" button (we are not using the analog trunks).

|                 |               |                 |                     | Analog tr        | unk CLIP            |         |       |  |
|-----------------|---------------|-----------------|---------------------|------------------|---------------------|---------|-------|--|
| Slot3           |               |                 |                     |                  |                     |         | Slot4 |  |
| Bax1 Slot2      |               |                 |                     |                  | ACMIN OUT IN UPLINK | DMZ WAN | Slot1 |  |
| s protocol is a | system-wide c | onfiguration. ( | Changes will affect | all analog trunk | is of the system.   |         |       |  |
| atocol          | ECH           |                 |                     |                  |                     |         |       |  |
|                 | ran           | •               |                     |                  |                     |         |       |  |
|                 | r sk          |                 |                     |                  |                     |         |       |  |
|                 | rak           | •               |                     |                  |                     |         |       |  |
|                 | rak           | •               |                     |                  |                     |         |       |  |
|                 | rak           |                 |                     |                  |                     |         |       |  |
|                 | rak           |                 |                     |                  |                     |         |       |  |
|                 | rak           |                 |                     |                  |                     |         |       |  |
|                 | Fak           |                 |                     |                  |                     |         |       |  |
|                 | Fak           |                 |                     |                  |                     |         |       |  |
|                 | Fak           |                 |                     |                  |                     |         |       |  |
|                 | Fak           | -               |                     |                  |                     |         |       |  |
|                 | ran           |                 |                     |                  |                     |         |       |  |

Click the "OK & Next" button (we are not using the analog trunks).

|            |          |           | MSI Flags |                |       |
|------------|----------|-----------|-----------|----------------|-------|
| Slot3      |          |           | *         |                | Slot4 |
| Box1 Slot2 |          | 1 2 3     |           |                | Slot1 |
|            | Tru      | nk        | Code      | Box-SI-F       | 1.Li  |
| Edit       | 24       | ##723     |           | TLANI4 1-3-1-1 |       |
| Edit       | 25       | ##724     |           | TLANI4 1-3-2-1 |       |
| Edit       | 26       | ##725     |           | TLANI4 1-3-3-1 |       |
| Edit       | 27       | ##726     |           | TLANI4 1-3-4-1 |       |
|            |          |           |           |                |       |
|            |          |           |           |                |       |
|            |          |           |           |                |       |
|            |          |           |           |                |       |
| Help At    | ort Back | OK & Next |           |                |       |

Uncheck the **"No Internet Access"** checkbox, select the **"TCP/IP at WAN Port via an external Router"** radio button and then click the **"OK & Next"** button.

| Setup - Wizards - Basic II | nstallation - Basic Installation          |            | 9     |
|----------------------------|-------------------------------------------|------------|-------|
|                            | Configure Inte                            | met Access |       |
| Slot3                      |                                           |            | Slot4 |
| Box1 Slot2                 |                                           |            | Slot1 |
| No Internet Access         |                                           |            |       |
| Internet Access            | DSL at WAN Port directly                  | 0          |       |
|                            | TCP/IP at WAN Port via an external Router | •          |       |
|                            | TCP/IP at LAN Port via an external Router | 0          |       |
|                            |                                           |            |       |
|                            |                                           |            |       |
|                            |                                           |            |       |
|                            |                                           |            |       |
|                            |                                           |            |       |
|                            |                                           |            |       |
| Halo Abort                 | Back OK & Nove                            |            |       |
| neip woon                  | Dack On a rest                            |            |       |

Make sure the "Automatic Address Configuration (via DHCP)" checkbox is unchecked, enter PBX's WAN port IP address in the "IP Address" field", enter the subnet mask in the "Subnet Mask" field, leave other fields as default and then click the "OK & Next" button.

|            | Interne                                     | t Access                           |       |
|------------|---------------------------------------------|------------------------------------|-------|
|            | and the                                     | (Access                            |       |
| Slot3      | 1                                           |                                    | Slot4 |
|            |                                             | AGAIN OUT IN UPLINK DWC WAN USB HI | uer   |
| Box1 Slot2 |                                             |                                    | Slot1 |
|            |                                             | 1 2 3 4                            |       |
|            |                                             |                                    |       |
|            | Automatic Address Configuration (via DHCP): | 8                                  |       |
|            | IP Address:                                 | 10.10.100.11                       |       |
|            | Subnet Mask:                                | 255 255 255 0                      |       |
|            | MAC Address :                               | 00:1a:e8:10:02:8f                  |       |
|            | Ethernet Link Mode:                         | Auto -                             |       |
|            | Max. Data Packet Size (bytes):              | 1500                               |       |
|            | Network Address Translation:                | 8                                  |       |
|            | Bandwidth Control for Voice Connections:    | None •                             |       |
|            | Bandwidth for Downloads:                    | 10000                              |       |
|            |                                             |                                    |       |

Enter an IP address for the DNS server in the "**IP Address of DNS Server**" field, enter the Optimum Business SIP Trunk Adaptor's IP address in the "**IP Address of Default Router**" field and then click the "**OK & Next**" button.

| Setup - Wizard | is - Basic Installation | - Basic Installation          |             | 9) |
|----------------|-------------------------|-------------------------------|-------------|----|
|                |                         | Routing Co                    | nfiguration |    |
| DNS Server     |                         |                               |             |    |
|                |                         | IP Address of DNS Server:     | 4222        |    |
| Default Router | r).                     |                               |             |    |
|                |                         | IP Address of Default Router: | 10.10.100.1 |    |
|                |                         |                               |             |    |
|                |                         |                               |             |    |
|                |                         |                               |             |    |
|                |                         |                               |             |    |
|                |                         |                               |             |    |
|                |                         |                               |             |    |
|                |                         |                               |             |    |
| Help           | Abort Bac               | k OK & Next                   |             |    |

Uncheck the "**No call via Internet**" checkbox and then click the "**Add**" button to add the Optimum Business SIP Trunk Adaptor as an Internet Telephony Service Provider.

| ietup - Wizari | ds - Basic Installation - Ba  | sic Installation     |                                       |   |
|----------------|-------------------------------|----------------------|---------------------------------------|---|
|                | Pr                            | ovider configuration | and activation for Internet Telephony |   |
|                |                               |                      |                                       |   |
| No call via    | Internet<br>Activate Provider |                      | Internet Telephone Camire Devider     |   |
| Add            | Activate Provider             | Other Provider       | internet relepitony service Frontier  | 1 |
| Edit           | -                             | Amis                 |                                       |   |
| Edit           | -                             | Belgacom             |                                       |   |
| Edit           |                               | Cablecom             |                                       |   |
| Edit           | F                             | COLT Frankfurt       |                                       |   |
| Edit           |                               | COLT London          |                                       |   |
| Edit           | E                             | COLT Paris           |                                       |   |
| Edit           |                               | COLT UK & Europe     |                                       |   |
| Edit           | F                             | COLT VPN             |                                       |   |
| Edit           |                               | COLT Zürich          |                                       |   |
| Edit           | F                             | Detel                |                                       |   |
| Edit           |                               | Engin                |                                       |   |
| Help           | Abort Back                    | OK & Next            | Display Status                        |   |
| Help           | Abort Back                    | OK & Next            | Display Status                        |   |

Enter a name in the **"Provider Name**" field. **Note**: that "EWN" is used in this example and the PBX will identify it as one of the service providers.

Check the **"Enable Provider**" checkbox.

Enter the Optimum Business SIP Trunk Adaptor's IP address in the **"Domain Name**" field.

For registration mode: Check the "Use Registrar" checkbox.

Enter the Optimum Business SIP Trunk Adaptor's IP address in the **"IP Address/Host name"** field. Enter **"5060"** in the **"Port"** field.

Enter "120" or other preferred numbers in the "**Reregistration Interval at Provider (sec)**" field.

In the Provider Proxy section, enter the Optimum Business SIP Trunk Adaptor's IP address in the "**IP Address/Host name**" field and enter "**5060**" in the "**Port**" field.

| Setup - Wizards - Basic Installation - Basic Installation |                     | 9) |
|-----------------------------------------------------------|---------------------|----|
| Internet Telepho                                          | ny Service Provider |    |
|                                                           |                     |    |
| Provider Name:                                            | EWN                 |    |
| Enable Provider.                                          |                     |    |
| Domain Name:                                              | 10.10.100.1         |    |
| Provider Registrar                                        |                     |    |
| Use Registrar:                                            |                     |    |
| IP Address / Host name:                                   | 10.10.100.1         |    |
| Port                                                      | 5060                |    |
| Reregistration Interval at Provider (sec)                 | 120                 |    |
| Provider Proxy                                            |                     |    |
| IP Address / Host name:                                   | 10.10.100.1         |    |
| Port                                                      | 6060                |    |
| Provider Outbound Proxy                                   |                     |    |
| Use Outbound Proxy:                                       |                     |    |
| IP Address / Host name:                                   | 0.0.0.0             |    |
| Port                                                      | 0                   |    |
| Provider STUN                                             |                     | v  |
|                                                           |                     |    |
| neip Abort Back Or & next Del                             |                     |    |
|                                                           |                     |    |
|                                                           |                     |    |

If the Optimum Business SIP Trunk Adaptor has been configured for static IP mode, instead of registration mode, uncheck the **"Use Registrar**" checkbox.

| Setup - Wizards - Basic Installation - Basic Installation | ۵)                                            |
|-----------------------------------------------------------|-----------------------------------------------|
| Internet Telepho                                          | ny Service Provider                           |
| Provider Name:                                            | EWN                                           |
| Enable Provider:                                          | 2                                             |
| Domain Name:                                              | 10.10.100.1                                   |
| Provider Registrar                                        |                                               |
| Use Registrar:                                            | 8                                             |
| IP Address / Host name:                                   | 10.10.100.1                                   |
| Port:                                                     | 5050                                          |
| Reregistration Interval at Provider (sec)                 | 120                                           |
| Provider Proxy                                            |                                               |
| IP Address / Host name:                                   | 10.10.100.1                                   |
| Port:                                                     | 5060                                          |
| Provider Outbound Proxy                                   |                                               |
| Use Outbound Proxy:                                       | 8                                             |
| IP Address / Host name:                                   | 0.0.0.0                                       |
| Port                                                      | Ø                                             |
| Provider STUN                                             |                                               |
| Help Abort Back OK & Next De                              | lete Data                                     |
|                                                           | D <sub>2</sub>                                |
| one                                                       | 😜 Internet   Protected Mode: Off 🦷 🗸 🔩 100% 👻 |

Leave other fields as default and then click the "OK & Next" button.

Click the "Add" button to add the pilot DID for the Internet Telephony Station.

| Name of Internet Telephony Station       Add       New Internet Telephony Station       | Setup - Wizards | - Basic Installation - Basic Installation | 9) |
|-----------------------------------------------------------------------------------------|-----------------|-------------------------------------------|----|
| Name of Internet Telephony Station           Add         New Internet Telephony Station |                 | Internet Telephony Stations for EWN       |    |
| New Internet Telephony Station       Add       New Internet Telephony Station           |                 |                                           |    |
| Help Abort Back OK & Next                                                               |                 | Name of Internet Lelephony Station        |    |
| Help Abort Back OK & Next                                                               | Add             | ivew internet Leiephony Station           |    |
| Help Abort Back OK & Next                                                               |                 |                                           |    |
| Help Abort Back OK & Next                                                               |                 |                                           |    |
| Help Abort Back OK & Next                                                               |                 |                                           |    |
| Help Abort Back OK & Next                                                               |                 |                                           |    |
| Help Abort Back OK & Next                                                               |                 |                                           |    |
| Help Abort Back OK & Next                                                               |                 |                                           |    |
| Help Abort Back OK & Next                                                               |                 |                                           |    |
| Help Abort Back OK & Next                                                               |                 |                                           |    |
| Help Abort Back OK & Next                                                               |                 |                                           |    |
| Help Abort Back OK & Next                                                               |                 |                                           |    |
| Help Abort Back OK & Next                                                               |                 |                                           |    |
| Help Abort Back OK & Next                                                               |                 |                                           |    |
|                                                                                         | Help            | Abort Back OK & Next                      |    |
|                                                                                         |                 |                                           |    |
|                                                                                         |                 |                                           |    |

Add one Internet Telephony Station and a phone number for the EWN provider for now. We will add all the stations and phone numbers we need for the voice gateway later in Export mode.

In the **"Internet Telephony Station for EWN**" section, enter the username (the pilot DID of 6316769659 in this example to match the Optimum Business SIP Trunk Adaptor configuration) in the **"Internet telephony station**" field. Enter an authorization name (if needed) in the **"Authorization name**" field. Enter the same password in both the **"Password**" field and the **"Confirm Password**" field. **Note**: The authentication info is not needed for static IP mode.

In the "Call number type" section, select the "Internet Telephony Phone Number" radio button.

In the **"Internet Telephony Phone Numbers"** section, enter the pilot DID and click the **"Add**" button.

Click the "OK & Next" button.

| Setup - Wiza                     | rds - Basic Installation - Basic Installation                                                                                         |                        |
|----------------------------------|----------------------------------------------------------------------------------------------------|------------------------|
|                                  | Internet Telephon                                                                                                    | y Station for EWN      |
|                                  | Internet telephony station:                                                                                                    | 6316769659             |
|                                  | Authorization name:                                                                                                    | 6316769659             |
|                                  | Password.                                                                                                    |                        |
|                                  | Confirm Password:                                                                                                    |                        |
| Call number                      | туре                                                                                                    |                        |
|                                  | Internet Telephony Phone Number                                                                                                    | •                      |
|                                  | Internet telephony system phone number                                                                                                | 0                      |
|                                  | Internet 1                                                                                                    | elephony Phone Numbers |
| Add                              | 6316769659                                                                                                    |                        |
| Enter here all<br>During configu | Internet Telephony Phone Numbers' provided by your network pro<br>ration of the stations, you can assign the individual numbers to th | udar.                  |
| Help                             | Abort Back OK & Next                                                                                                    | Delete Data            |

Click the "OK & Next" button.

| Setup - Wizard | is - Basic Installation - Basic Installation | 8) |
|----------------|----------------------------------------------|----|
|                | Internet Telephony Stations for EWN          |    |
|                | Name of Internet Telephone Station           |    |
| Add            | New Internet Telephony Station               |    |
| Edit           | 6316769659                                   |    |
|                |                                              |    |
|                |                                              |    |
|                |                                              |    |
|                |                                              |    |
|                |                                              |    |
|                |                                              |    |
|                |                                              |    |
|                |                                              |    |
|                |                                              |    |
|                |                                              |    |
| Help           | Abort Back OK & Next                         |    |

Make sure the "**Activate Provider**" checkbox next to the newly created Internet Telephony Service Provider of "EWN" is checked and then click the "**OK & Next**" button.

|                  | Pr                | rovider configuration and activation for Internet Telephony |  |
|------------------|-------------------|-------------------------------------------------------------|--|
| No call via Inte | met               |                                                             |  |
|                  | Activate Provider | Internet Telephony Service Provider                         |  |
| Edit             | E                 | COLT Frankfurt                                              |  |
| Edit             |                   | COLT London                                                 |  |
| Edit             | <b>F</b>          | COLT Paris                                                  |  |
| Edit             |                   | COLT UK & Europe                                            |  |
| Edit             |                   | COLT VPN                                                    |  |
| Edit             | 8                 | COLT Zürich                                                 |  |
| Edit             | <b>F</b>          | Detel                                                       |  |
| Edit             | 8                 | Engin                                                       |  |
| Edit             | R                 | EWN                                                         |  |
| Edit             | <b>–</b>          | Gamma StaticIP                                              |  |
| Edit             | 8                 | Gamma with Register                                         |  |
| Edit             | E                 | Infopact                                                    |  |

Enter the maximum number of simultaneous calls for the SIP trunk service in the "**Number of Simultaneous Internet Calls**" field, "4" in the example. **Note**: The PBX does not require SIP trunk license and the default for this field is 32.

| Setup - Wizards - Basic Installation - Basic Installation                                                                                                    | ω,         |
|----------------------------------------------------------------------------------------------------|------------|
| Settings for Internet Telephony                                                                                                    |            |
| Simultaneous Internet Calls                                                                                                    |            |
| annunanyoup uno not cana                                                                                                    |            |
| Under 'Setup - Wizards - Network / Internet - Internet Access', you have entered the value Upstream up to (Kbps) = 10000                                                                                                    |            |
| In the 'Change Feature -> Internet Telephony' Assistant. This upstream allows you to conduct up to 32 Internet phone calls simultaneously for each active Int<br>Telephony Service Provider. If the call quality deteriorates due to network load, you need to reduce this number of simultaneous calls. | ternet     |
| Number of Simultaneous Internet Calls: 4                                                                                                    |            |
|                                                                                                    |            |
|                                                                                                    |            |
|                                                                                                    |            |
|                                                                                                    |            |
|                                                                                                    |            |
|                                                                                                    |            |
|                                                                                                    |            |
|                                                                                                    |            |
|                                                                                                    |            |
|                                                                                                    |            |
|                                                                                                    |            |
|                                                                                                    |            |
|                                                                                                    |            |
| Help Abort Back OK & Next                                                                                                    |            |
| Done 🔮 Internet   Protected Mode: On 🖓                                                                                                    | - @ 100% - |

Click the "OK & Next" button (we are not using the ISDN/analog trunks).

|                                          | Special phone numbers                                      |                    |
|------------------------------------------|------------------------------------------------------------|--------------------|
|                                          |                                                            |                    |
| ste:                                     |                                                            |                    |
| mergency calls should always be built u  | p with ISDN or Analog Trunk for safety reasons.            |                    |
| ease make sure that all special call nun | abers are supported by the selected provider without fail. |                    |
| Special phone number                     | Dialed digits                                              | Dial over Provider |
| FAX/Modem                                | orace alles                                                | Analog Trunk •     |
| 1                                        | 0C112                                                      | Analog Trunk •     |
| 2                                        | 0C110                                                      | Analog Trunk •     |
| 3                                        | 0C0137Z                                                    | Analog Trunk •     |
| 4                                        | 0C0138Z                                                    | Analog Trunk •     |
| 5                                        | 0C0900Z                                                    | Analog Trunk 👻     |
| 6                                        | 0C118Z                                                     | Analog Trunk 👻     |
| 7                                        | 0C116116                                                   | Analog Trunk 💌     |
| 8                                        |                                                            | Analog Trunk 👻     |
| 9                                        |                                                            | Analog Trunk 👻     |
| 10                                       |                                                            | Analog Truck *     |

If the PBX has been set up for static IP mode, you will see a green light for the EWN provider entry. The DID would also be considered "registered" (trusted) although there has been no SIP registration packet sent to the Optimum Business SIP Trunk Adaptor. Click the "**Next**" button to continue.

| Setup - Wizards - Basic Installation - B | lasic Installation      |                          |                    | 9)      |
|------------------------------------------|-------------------------|--------------------------|--------------------|---------|
| St                                       | atus for the internet T | elephony Service Provide | r (ITSP)           |         |
| Provider                                 |                         | User                     |                    |         |
| Amis                                     | Disabled                |                          |                    |         |
| Belgacom                                 | Disabled                |                          |                    |         |
| Cablecom                                 | Disabled                |                          |                    |         |
| COLT Frankfurt                           | Disabled                |                          |                    |         |
| COLT London                              | Disabled                |                          |                    |         |
| COLT Paris                               | Disabled                |                          |                    |         |
| COLT UK & Europe                         | Disabled                |                          |                    |         |
| COLT VPN                                 | Disabled                |                          |                    |         |
| COLT Zurich                              | Disabled                |                          |                    |         |
| Detel                                    | Disabled                |                          |                    |         |
| Engin                                    | Disabled                |                          |                    |         |
| EWN                                      | Enabled                 | 6316769659               | registered         |         |
| Gamma StaticIP                           | Disabled                |                          |                    |         |
| Common mitte Provintere                  | N                       |                          |                    |         |
| Help Abort Back                          | Next                    |                          |                    |         |
|                                          |                         | 🕥 Internet   I           | Protected Mode: On | ₹100% · |

If the PBX has been set up for SIP registration mode, you will see an orange light for the EWN provider entry. The DID would also be marked as "not registered". Click the "**Next**" button to continue.

| Provider         |           | User       |                |  |
|------------------|-----------|------------|----------------|--|
| Amis             | Disabled  |            |                |  |
| Belgacom         | Disabled  |            |                |  |
| Cablecom         | Disabled  |            |                |  |
| COLT Frankfurt   | Disabled  |            |                |  |
| COLT London      | Disabled  |            |                |  |
| COLT Paris       | Disabled  |            |                |  |
| COLT UK & Europe | Disabled  |            |                |  |
| COLT VPN         | Disabled  |            |                |  |
| COLT Zurich      | Disabled  |            |                |  |
| Detel            | Disabled  |            |                |  |
| Engin            | Disabled  |            |                |  |
| EWN              | Enabled   | 6316769659 | not registered |  |
| Gamma StaticIP   | Disabled  |            |                |  |
| A                | Pirested. |            |                |  |

Click the "OK & Next" button.

|                                            | 'Network' and ISD                           | N configuration wizard complete                                                   |                 |
|--------------------------------------------|---------------------------------------------|-----------------------------------------------------------------------------------|-----------------|
| lease proceed to connect the netwo<br>IX . | rk components (DSL modern, PCs, LAN         | phones) and the ISDN components (ISDN ports and devices) to your $\ensuremath{O}$ | penScape Office |
| he installation wizard will continue w     | th the configuration of the voice subscrift | bers.                                                                             |                 |
|                                            |                                             |                                                                                   |                 |
|                                            |                                             |                                                                                   |                 |
|                                            |                                             |                                                                                   |                 |
|                                            |                                             |                                                                                   |                 |
|                                            |                                             |                                                                                   |                 |
|                                            |                                             |                                                                                   |                 |
|                                            |                                             |                                                                                   |                 |
|                                            |                                             |                                                                                   |                 |
|                                            |                                             |                                                                                   |                 |
|                                            |                                             |                                                                                   |                 |
|                                            |                                             |                                                                                   |                 |
|                                            |                                             |                                                                                   |                 |
| Help Abort                                 | Jock OK & Next                              |                                                                                   |                 |

Click the "OK & Next" button (we are not using analog phones).

| Slot3      |             | Ī        |              | i      |             |                       |                  |     | Slat4       |  |
|------------|-------------|----------|--------------|--------|-------------|-----------------------|------------------|-----|-------------|--|
| Box1 Slot2 |             | Ē        | 1 2          |        |             | ADMIN CUT IN UPU      |                  |     | Slot1       |  |
| Take DID   | ) from chan | ged call | numbe        |        |             |                       |                  |     |             |  |
|            | Box         | Slot     | a/b-<br>Port | Callno | Name        | Direct inward dialing | Class of service |     | Call pickup |  |
| Edit       | 1           | 3        | 1            | 250    | STATION 250 | 250                   | International    | • • |             |  |
| Edit       | 1           | 3        | 2            | 251    | STATION 251 | 251                   | International    | •   |             |  |
|            |             |          |              |        |             |                       |                  |     |             |  |

For each DID assigned for SIP trunk service, map it to an internal extension (under the **"Callno"** column) by clicking the **"Edit"** button next to the extension.

|            |     |      |        | S    | elect a station | -LAN       | Phones       |     |          |              |                 |
|------------|-----|------|--------|------|-----------------|------------|--------------|-----|----------|--------------|-----------------|
| Slot3      |     |      |        |      |                 |            |              |     |          |              | Slot4           |
| lox1 Slot2 |     |      |        |      | ß               | ACMIN<br>1 |              | DME |          | <b>D D D</b> | Slot1           |
|            | Box | Slot | Callno | Name | Туре            |            | Licence Typ  | e   | Licensed | Fax Call no. | Class of servic |
| Edit       | 1   | 1    | 100    | •    | System Cli      | ient 🔻     | Comfort User | •   |          |              | International   |
| Edit       | 1   | 1    | 101    |      | System Cli      | ient +     | No License   | •   |          |              | International   |
| Edit       | 1   | 1    | 102    |      | System Cli      | ient •     | No License   | •   |          |              | International   |
| Edit       | 1   | 1    | 103    |      | System Cli      | ient 🔻     | No License   | •   |          |              | International   |
| Edit       | 1   | 1    | 104    |      | System Cli      | ient +     | No License   | •   |          |              | International   |
| Edit       | 1   | 1    | 105    |      | System Cli      | ient •     | No License   | •   |          | +            | International   |
|            | 1   | 1    | 106    |      | System Cli      | ient 🔻     | No License   | ٠   |          |              | International   |
| Edit       |     |      |        |      |                 |            |              |     |          |              |                 |

Enter a name in the "**Name**" field.

Enter the DID assigned for this extension in the "**Direct inward dialing**" field.

Select "**Comfort Plus User**" from the drop-down list of the "**License Type**" field. Leave other fields as default and click the "**OK & Next**" button.

| Setup - Wizards - Basic Installation - Basic In                | stallation             |       | 0   |
|----------------------------------------------------------------|------------------------|-------|-----|
|                                                                | Change Sta             | ation |     |
|                                                                | Station                | Fax   | i i |
| Name:<br>(for Subscriber):                                     | STATION 100            |       |     |
| Call number:                                                   | 100                    |       |     |
| Direct inward dialing<br>(Number for Direct Inward Dialing)    | 6316769659             | *     |     |
| direct inward dialing for Internet Telephony                   |                        |       |     |
| EWN                                                            | •                      | •     |     |
| Parameter                                                      |                        |       |     |
| Туре                                                           | System Client ·        |       |     |
| Device Type:                                                   | optiPoint 420 Standard |       |     |
| Clip/Lin:                                                      | •                      |       |     |
| Licence Type:                                                  | Comfort Plus User .    |       |     |
| Licensed:                                                      | Yes                    |       |     |
| Language.                                                      | English U.S. +         |       |     |
| Call signaling internal:<br>(Ringer pitch for internal calls): | Ring type 1 ·          |       |     |
| Call signaling external:<br>(Ringer pitch for external calls): | Ring type 1 💌          |       |     |
| Help Abort Back 0                                              | K & Next               |       |     |

Click the **"OK & Next**" button after you are done with assigning DIDs to the internal extensions.

|                                              |                              |                       |                                                  | Se                                                | ect a station -LA                                 | N Phones                                                                                            |                                                                                                    |          |              |    |
|----------------------------------------------|------------------------------|-----------------------|--------------------------------------------------|---------------------------------------------------|---------------------------------------------------|----------------------------------------------------------------------------------------------------|----------------------------------------------------------------------------------------------------|----------|--------------|----|
| Slot3                                        |                              |                       |                                                  |                                                   |                                                   |                                                                                                    |                                                                                                    | 7        | Slot4        |    |
| lax1 Slat2                                   |                              |                       |                                                  |                                                   | HEM.                                              | IN OUT IN UPLINE                                                                                    |                                                                                                    | 1        | Slot1        |    |
|                                              |                              |                       |                                                  |                                                   |                                                   |                                                                                                    |                                                                                                    |          |              |    |
| Take DID                                     | from c                       | hange                 | ed call number                                   | 1.0                                               |                                                   |                                                                                                    |                                                                                                    |          |              |    |
|                                              |                              |                       |                                                  |                                                   | Direct inward                                     |                                                                                                    |                                                                                                    |          |              |    |
|                                              | Box                          | Slot                  | Callno                                           | Name                                              | dialing                                           | Туре                                                                                                | Licence Type                                                                                                    | Licensed | Fax Call no. | Ir |
| Edit                                         | Box<br>1                     | Slot<br>1             | Calino<br>100                                    | STATION 100                                       | dialing<br>6316769659                             | Type<br>System Client •                                                                             | Licence Type<br>Comfort Plus User •                                                                               | Licensed | Fax Call no. | -  |
| Edit<br>Edit                                 | Box<br>1                     | 1<br>1                | Callno<br>100<br>101                             | STATION 100<br>STATION 101                        | dialing<br>6316769659<br>6316769660               | Type<br>System Client •<br>System Client •                                                          | Licence Type<br>Comfort Plus User •<br>Comfort Plus User •                                                        | Licensed | Fax Call no. |    |
| Edit<br>Edit<br>Edit                         | Box<br>1<br>1                | 1<br>1<br>1           | Callno<br>100<br>101<br>102                      | Name<br>STATION 100<br>STATION 101<br>STATION 102 | dialing<br>6316769659<br>6316769660<br>6316769661 | Type<br>System Client •<br>System Client •<br>System Client •                                       | Licence Type<br>Comfort Plus User •<br>Comfort Plus User •<br>Comfort Plus User •                                 | Licensed | Fax Call no. | 1  |
| Edit<br>Edit<br>Edit<br>Edit                 | Box<br>1<br>1                | 1<br>1<br>1           | Callno<br>100<br>101<br>102<br>103               | Name<br>STATION 100<br>STATION 101<br>STATION 102 | dialing<br>6316769659<br>6316769660<br>6316769661 | Type<br>System Client •<br>System Client •<br>System Client •<br>System Client •                    | Licence Type<br>Comfort Plus User •<br>Comfort Plus User •<br>Comfort Plus User •<br>No License •                 | Licensed | Fax Call no. |    |
| Edit<br>Edit<br>Edit<br>Edit<br>Edit         | Box<br>1<br>1<br>1<br>1      | 1<br>1<br>1<br>1      | Callno<br>100<br>101<br>102<br>103<br>104        | Name<br>STATION 100<br>STATION 101<br>STATION 102 | 6316769660<br>6316769660<br>6316769661<br>-       | Type<br>System Client •<br>System Client •<br>System Client •<br>System Client •                    | Licence Type<br>Comfort Plus User •<br>Comfort Plus User •<br>Comfort Plus User •<br>No License •<br>No License • | Licensed | Fax Call no. |    |
| Edit<br>Edit<br>Edit<br>Edit<br>Edit<br>Edit | Box<br>1<br>1<br>1<br>1<br>1 | 1<br>1<br>1<br>1<br>1 | Callno<br>100<br>101<br>102<br>103<br>104<br>105 | Name STATION 100 STATION 101 STATION 102          | 6316769660<br>6316769660<br>6316769661<br>-<br>-  | Type<br>System Client •<br>System Client •<br>System Client •<br>System Client •<br>System Client • | Licence Type<br>Comfort Plus User •<br>Comfort Plus User •<br>No License •<br>No License •<br>No License •        | Licensed | Fax Call no. |    |
| Edit<br>Edit<br>Edit<br>Edit<br>Edit<br>Edit | Box<br>1<br>1<br>1<br>1<br>1 | 1<br>1<br>1<br>1<br>1 | Callno<br>100<br>101<br>102<br>103<br>104<br>105 | Name STATION 100 STATION 101 STATION 102          | 6316769660<br>6316769660<br>6316769661<br>-<br>-  | Type<br>System Client •<br>System Client •<br>System Client •<br>System Client •<br>System Client • | Licence Type<br>Comfort Plus User •<br>Comfort Plus User •<br>Comfort Plus User •<br>No License •<br>No License • | Licensed | Fax Call no. |    |

Click the "OK & Next" button.

| Please       | print out this list as a | a reference for setting     | g up phone numbers | later.            |          |              |                                 |        |          |
|--------------|--------------------------|-----------------------------|--------------------|-------------------|----------|--------------|---------------------------------|--------|----------|
| Licenses     |                          |                             | Canto              | e Cont            | of Dive  |              |                                 |        |          |
| Augilabled   | ad Frances               |                             | 15/0               | t Come            | Priva    |              |                                 |        |          |
| Available/Or | red licenses.            |                             | 1510               | 5/5               |          |              |                                 |        |          |
| Compured     | promes.                  |                             | 0                  | 3                 |          |              |                                 |        |          |
| Callno       | Name                     | Direct<br>Inward<br>dialing | Туре               | Licence Type      | Licensed | Fax Call no. | Fax Direct<br>Inward<br>Dialing | Access | Status   |
| 100          | STATION 100              | 6316769659                  | System Client      | Comfort Plus User |          |              |                                 |        | Enabled  |
| 101          | STATION 101              | 6316769660                  | System Client      | Comfort Plus User |          |              |                                 |        | Enabled  |
| 102          | STATION 102              | 6316769661                  | System Client      | Comfort Plus User | ~        | •            | *                               |        | Enabled  |
| 103          |                          | 5                           | System Client      | No License        |          | •            |                                 |        | Disabled |
| 104          | -                        | -                           | System Client      | No License        |          |              | -                               |        | Disabled |
| 105          |                          |                             | System Client      | No License        |          |              |                                 |        | Disabled |
| 106          |                          | -                           | System Client      | No License        |          |              | -                               |        | Disabled |
| 107          |                          |                             | System Client      | No License        |          |              | 81 C                            |        | Disabled |
| 108          |                          |                             | System Client      | No License        |          |              | 0                               |        | Disabled |
| 109          |                          |                             | System Client      | No License        |          | -            | -                               |        | Disabled |
| 110          | -                        | -                           | System Client      | No License        |          | -            | -                               |        | Disabled |
| Helo         | Abort                    | Back OK                     | & Next             | Print             |          |              |                                 |        |          |

Leave all fields as default and click the "OK & Next" button.

| Setup - Wizards - Basic Installation - Basic Installation                        | 9 |
|----------------------------------------------------------------------------------|---|
| Configure MeetMe Conference                                                      |   |
| Call number (7430<br>Direct inward dasing -<br>(Number for Direct Inward Dialog) |   |
|                                                                                  |   |
|                                                                                  |   |
|                                                                                  |   |
| Help Abort Back OK & Next                                                        |   |

Make sure the **"This server requires an encrypted connection (TLS/SSL)"** checkbox is checked, leave other fields as default and then click the **"OK & Next"** button.

| Setup - Wizards - Basic Installation - Basic Installation |                     |
|-----------------------------------------------------------|---------------------|
| Configure E-M                                             | all Forwarding      |
|                                                           |                     |
| Server Information                                        |                     |
| Outgoing Mail Server (SMTP)                               |                     |
| This server requires an encrypted connection (TLS/SSL)    | z                   |
| Logon Information                                         |                     |
| User Name                                                 | toot                |
| Password                                                  |                     |
| Confirm Password                                          |                     |
| User Information (Sender)                                 |                     |
| E-Mail Address                                            | root@hostname       |
|                                                           |                     |
|                                                           |                     |
|                                                           |                     |
|                                                           |                     |
|                                                           |                     |
|                                                           |                     |
|                                                           |                     |
| Help Abort Back OK & Next Chec                            | k e-mail forwarding |
|                                                           |                     |

#### Click the "Finish" button.

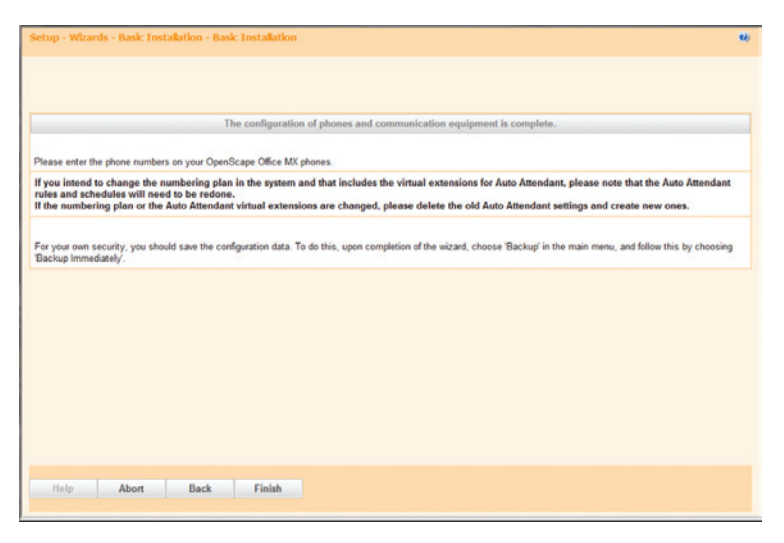

Navigate to "Expert mode">"Telephony Server">"Voice Gateway" to add Internet Telephony Stations and phone numbers for service provider EWN. A new window showing the Voice Gateway screen will pop up. Click "Internet Telephony Service Provider" and then click "EWN". Important: The configuration in this section may look redundant, but it is required for getting the SIP trunk service to work.

To configure the provider EWN for SIP registration mode, follow these steps:

| oice Gateway                       | -    | Internet Telephony Service Provider                    |                                 |                                |
|------------------------------------|------|--------------------------------------------------------|---------------------------------|--------------------------------|
| 8.323 Parameters                   |      | Edit Internet Telephony Service Provider Delete Intern | unt Talanihanu Sanuina Desuidar | Add Internet Telephony Station |
| SIP Parameters                     |      |                                                        |                                 |                                |
| Codec Parameters                   | _    |                                                        |                                 |                                |
| Internet Telephony Service Provide |      | Provider Name:                                         | EWN                             |                                |
| Amis                               | _    |                                                        |                                 |                                |
| Arcor                              | _    | Enable Provider:                                       | 1                               |                                |
| Belgacom                           | - 1  | Provider Identifier in System:                         | Provider 1 +                    |                                |
| Cablecom                           | - 1  |                                                        |                                 |                                |
| COLT Frankram                      |      | Domain Name:                                           | 10.10.100.1                     |                                |
| COLT Conton                        |      | Provider Registrar                                     |                                 |                                |
| COLT Parts                         |      | Use Registrar                                          |                                 |                                |
| COLT VEN                           |      |                                                        |                                 |                                |
| COLT THE                           |      | IP Address / Host name:                                | 10.10.100.1                     |                                |
| Protei                             |      | Port                                                   | 5060                            |                                |
| P Fromin                           |      |                                                        | lagan                           |                                |
| - IWN                              |      | Reregistration Interval at Provider (sec)              | 120                             |                                |
| B 6316769659                       |      | Provider Proxy                                         |                                 |                                |
| • freenetBusiness                  |      | IR Address / Host earer                                | 10 10 100 1                     |                                |
| Gamma Static#                      | - 11 | IP Address / Host name.                                | 10.10.100.1                     |                                |
| Camma with Register                |      | Port                                                   | 5060                            |                                |
| Infopect                           |      | Provider Outbound Provo                                |                                 |                                |
| Internode                          | - U  | Her Orthogonal Price                                   | -                               |                                |
| OneCentral                         |      | Use Outbound Proxy.                                    |                                 |                                |
| DOPAL.                             |      | IP Address / Host name:                                | 0.0.0.0                         |                                |
| OpenIP                             |      |                                                        |                                 |                                |
| Priority Telecom                   |      | Port                                                   | 6                               |                                |
| Sipgate                            |      | Provider STUN                                          |                                 |                                |
| Skype for SIP                      |      | IP Address / Host name:                                |                                 |                                |
| Soller with register               |      |                                                        |                                 |                                |
| ▶ SoTel                            |      | Port                                                   | 3478                            |                                |
| Tele2 NL-ASD                       |      |                                                        |                                 |                                |

Click the **Internet Telephony Station** under EWN (pilot DID of "6316769659" in this example) and then click "**MSNs**" to add another DID and map the DID to an extension.

Enter a DID ("6316769660" in this example) in the "**Internet Telephony Phone Number**" field. **Note**: The phone number "6316769659" has already been added by the Wizard.

Select next available internal extension from the drop-down list of the "**Internal Call Number**" field.

Leave other fields as default and then click the "Apply" button.

| ce Gateway                         | * MON Colors                    |                 |   |
|------------------------------------|---------------------------------|-----------------|---|
| 1323 Parameters                    | PISH CIUY                       |                 |   |
| IP Parameters                      | Add HSN Entry                   |                 |   |
| odec Parameters                    |                                 |                 |   |
| Iternet Telephony Service Provider | Internet Telephony Phone Number |                 |   |
| Amis                               | Internet Telephony Phone Number | 6316769660      |   |
| Arcor                              |                                 |                 |   |
| Belgacom                           | Internal Call Number:           | 101 STATION 101 | - |
| Cablecom                           | Default Entry                   | 171             |   |
| COLT Frankfurt                     | Deads Endy.                     | -               |   |
| COLT London                        |                                 |                 |   |
| COLT Paris                         |                                 |                 |   |
| COLT UK & Europe                   |                                 |                 |   |
| COLT VPN                           |                                 |                 |   |
| COLT Zurich                        |                                 |                 |   |
| Detel                              |                                 |                 |   |
| Engin                              |                                 |                 |   |
| Cim                                |                                 |                 |   |
| ▼ 6316769669                       |                                 |                 |   |
| • M SNA                            |                                 |                 |   |
| 6316769659                         |                                 |                 |   |
| CID ranges                         |                                 |                 |   |
|                                    |                                 |                 |   |
|                                    |                                 |                 |   |
|                                    |                                 |                 |   |
|                                    |                                 |                 |   |
|                                    |                                 |                 |   |
|                                    |                                 |                 |   |
|                                    |                                 |                 |   |
|                                    |                                 |                 |   |

**Repeat step "1**" above to add all the DIDs and then click the "**Apply**" button. **Note:** Each DID in this configuration will use the pilot DID as its caller ID when placing outbound calls to the Optimum Business SIP Trunk Adaptor.

Click the Windows **"x**" (close) button (above the Voice Gateway screen) to close the window. **Note**: You may need to restart the PBX ("Service Center">"Restart/Reload" > "Restart") in order to get the PBX to send SIP registration packet to the Optimum Business SIP Trunk Adaptor.

| Gateway                             |                                         |
|-------------------------------------|-----------------------------------------|
| ice Gateway                         | MSN Entry                               |
| H.323 Parameters                    |                                         |
| SIP Parameters                      | Add PISH LIRTY                          |
| Codec Parameters                    |                                         |
| Internet Telephony Service Provider | Internet Telephony Phone Number         |
| Amis                                | Internet Telephony Phone Number:        |
| Arcor                               |                                         |
| Belgacom                            | Internal Call Number: 100 STATION 100 V |
| Cablecom                            | Defect Enter III                        |
| COLT Frankfurt                      | E E                                     |
| COLT London                         |                                         |
| COLT Paris                          |                                         |
| COLT UK & Europe                    |                                         |
| COLT VPN                            |                                         |
| COLT Zürich                         |                                         |
| Detel                               |                                         |
| Engin                               |                                         |
| * EWN                               |                                         |
| <b>▼</b> 6316769659                 |                                         |
| ▼ M SNs                             |                                         |
| 6316769659                          |                                         |
| 6316769660                          |                                         |
| 6316769661                          |                                         |
| DID ranges                          |                                         |
| freenetBusiness                     |                                         |
| Gamma StaticiP                      |                                         |
| Gamma with Register                 |                                         |
| Infopect                            |                                         |
| Internode                           |                                         |
| OneCentral                          |                                         |
| OPAL                                |                                         |

To configure the provider EWN for static IP, follow the steps below:

| oice Gateway                     | Internet Telephony Service Provider                                                                                                    |                                                |
|----------------------------------|----------------------------------------------------------------------------------------------------|------------------------------------------------|
| H.323 Parameters                 | Edit Internet Telephony Service Provider Delete Internet Telephony S                                                                                                    | ervice Provider Add Internet Telephony Station |
| SIP Parameters                   |                                                                                                    |                                                |
| Codec Parameters                 |                                                                                                    |                                                |
| Amin                             | Provider Name: EWN                                                                                                    |                                                |
| A strate                         | Reality Decidery, 173                                                                                                    |                                                |
| Performance                      | Enable Provider:                                                                                                    |                                                |
| Cablecom                         | Provider Identifier in System: Provider 1                                                                                                    | •                                              |
| COLT Frankfurt                   | Dennis Norma 10 10 10 10 10                                                                                                    |                                                |
| COLT London                      | Domain Name: 10.10.100.1                                                                                                    |                                                |
| COLT Paris                       | Provider Registrar                                                                                                    |                                                |
| COLT UK & Europe                 | Use Registrar:                                                                                                    |                                                |
| COLT VPN                         | Distance in the second second s |                                                |
| COLT Zurich                      | IP Address / host name, politicition in                                                                                                    |                                                |
| Detel                            | Port: 5050                                                                                                    |                                                |
| Engin                            |                                                                                                    |                                                |
| ▼ EVW                            | Reregistration Interval at Provider (sec) 120                                                                                                    |                                                |
| 6316769659                       | Provider Proxy                                                                                                    |                                                |
| ▶ freenetBusiness                | IP Address / Host name: 10.10.100.1                                                                                                    |                                                |
| Camma StatictP                   |                                                                                                    |                                                |
| Camma with Register              | Port: 5050                                                                                                    |                                                |
| Infopect                         | Provider Outbound Proxy                                                                                                    |                                                |
| Internode                        | Use Outbound Proxy                                                                                                    |                                                |
| OneCentral                       | the contract of the                                                                                                    |                                                |
| ▶ OPAL                           | IP Address / Host name: 0.0.0.0                                                                                                    |                                                |
| Openii                           | Det 1                                                                                                    |                                                |
| Priority Telecom                 | Fuit p                                                                                                    |                                                |
| Sipgate                          | Provider STUN                                                                                                    |                                                |
| <ul> <li>Skype for SP</li> </ul> | ALC: 10.1                                                                                                    |                                                |

Click the "**Add Internet Telephony Station**" button to another station under EWN. Enter another DID ("6316769660" in this example).

Leave other fields as default and then click the "**Apply**" button.

| sice Gateway                                                                                                    | - | Internet Telephony Service Provide       | ar.                             |                        |                                |
|----------------------------------------------------------------------------------------------------|---|------------------------------------------|---------------------------------|------------------------|--------------------------------|
| H.323 Parameters<br>SIP Parameters<br>Codec Parameters                                                                                                    |   | Edit Internet Telephony Service Provider | Delete Internet Tek             | phony Service Provider | Add Internet Telephony Station |
| Internet Telephony Service Provider Amia Arcor                                                                                                    |   | Intern                                   | et telephony station:           | 6316769660             | 2                              |
| Belgacom                                                                                                    |   |                                          | Authorization name:<br>Password |                        |                                |
| COLT Frankfurt COLT London                                                                                                    |   |                                          | Confirm Password:               |                        |                                |
| COLT THK & Europe     COLT THK & Europe     COLT Zaren     COLT Zaren     COLT     Colt     Cong     Colt     Cong     Colt     Cong     Colt     Colt     Cong     Colt     Colt |   |                                          |                                 |                        |                                |
| <ul> <li>OneCentral</li> <li>OPAL</li> <li>OpenIP</li> <li>Priority Talecom</li> <li>Siggate</li> </ul>                                                                                                    |   |                                          |                                 |                        |                                |
| Skype for SIP                                                                                                    |   |                                          |                                 |                        |                                |

Click the **second Internet Telephony Station** and then click **"MSNs**" to add a phone number for it. **Note**: The phone number of "6316769659" has already been added for the first Internet Telephony Station.

Enter a DID ("6316769660" in this example) in the "**Internet Telephony Phone Number**" field.

Select next available internal extension from the drop-down list of the "**Internal Call Number**" field.

Leave other fields as default and then click the "Apply" button.

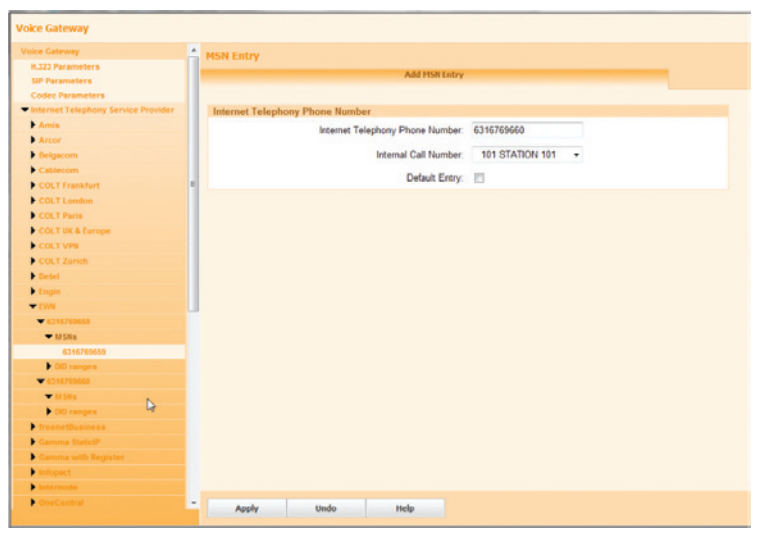

**Repeat step "1" and "2"** above to add all the stations (one for each DID) and then click the "**Apply**" button. **Note**: Each DID in this configuration will be used as caller ID when placing outbound calls to the Optimum Business SIP Trunk Adaptor.

Click the Windows " ${\bf x}$  " (close) button (above the Voice Gateway screen) to close the window.

| bice Gateway                        |                                                                                                    |
|-------------------------------------|----------------------------------------------------------------------------------------------------|
| oice Gateway                        | MSN Entry                                                                                                    |
| H.323 Parameters                    | Addition of the second second s |
| SIP Parameters                      | AND FISH CHUY                                                                                                    |
| Codec Parameters                    |                                                                                                    |
| Internet Telephony Service Provider | Internet Telephony Phone Number                                                                                                    |
| Amis                                | Internet Telephony Phone Number                                                                                                    |
| Arcor                               |                                                                                                    |
| Belgacom                            | Internal Call Number: 100 STATION 100 -                                                                                                    |
| Cablecom                            | E Default Entry                                                                                                    |
| COLT Frankfurt                      | weath Diny.                                                                                                    |
| COLT London                         |                                                                                                    |
| COLT Paris                          |                                                                                                    |
| COLT UK & Europe                    |                                                                                                    |
| COLT VPN                            |                                                                                                    |
| COLT Zürich                         |                                                                                                    |
| Detel                               |                                                                                                    |
| Engin                               |                                                                                                    |
| ▼ EWN                               |                                                                                                    |
| ¥ 6316769669                        |                                                                                                    |
| · MSNs                              |                                                                                                    |
| 6316769659                          |                                                                                                    |
| DID ranges                          |                                                                                                    |
| ★ 6316769660                        |                                                                                                    |
| ₩ M Dis                             |                                                                                                    |
| DID ranges                          |                                                                                                    |
| ¥ 6316769661                        |                                                                                                    |
| <b>▼</b> 10306                      |                                                                                                    |
| 6316769661                          |                                                                                                    |
| DID ranges                          |                                                                                                    |
| FreenetBasiness                     |                                                                                                    |
| Comma StaticiP                      | · · · · · · · · · · · · · · · · · · ·                                                                                                    |

Navigate to **"Expert mode"**>**"Telephony Server"**>**"Voice Gateway**" to configure codec parameters.

A new window showing the Voice Gateway screen will pop up. Select **"Codec Parameters"**.

For the **G.711 Mu-law** codec, select "**Priority 1**" in the "**Priority**" field, uncheck the "**VAD**" checkbox and select "**20**" msec in the "**Frame Size**" field.

For the **G.711 A-law** codec, select "**Priority 2**" in the "**Priority**" field, uncheck the "**VAD**" checkbox and select "**20**" msec in the "**Frame Size**" field.

For the **G.729A** and **G.729AB** codec, select "**not used**" in the "**Priority**" field. Check the "**Transmission of DTMF Tones according to RFC-2833**" checkbox. Leave other fields as default and then click the "**Apply**" button.

Click the Windows " ${\bf x}$  " (close) button (above the Voice Gateway screen) to close the window.

| Voice Gateway                       | Codec Parameters                                                 |                              |                |             |            |                          |  |  |
|-------------------------------------|------------------------------------------------------------------|------------------------------|----------------|-------------|------------|--------------------------|--|--|
| N.323 Parameters<br>SIP Parameters  |                                                                  | Edit Codec Para              | meters         |             |            |                          |  |  |
| Codec Parameters                    |                                                                  |                              |                |             |            |                          |  |  |
| Internet Telephony Service Provider | Codec                                                            | Priority                     | Voice Activity |             | Frame Size |                          |  |  |
| P Gatekeeper                        | G 711 A Jaw                                                      | Priority 2 -                 | VAD            | 11          | 20         |                          |  |  |
|                                     | 0.111 4404                                                       | Thomas 2                     | THU.           | -           | 2.0        | msec                     |  |  |
|                                     | G.711 µ-law                                                      | Priority 1 •                 | VAD:           |             | 20         | <ul> <li>msec</li> </ul> |  |  |
|                                     | G.729A                                                           | not used .                   | VAD            |             | 20         | msec                     |  |  |
|                                     | G.729AB                                                          | not used 📼                   | VAD            | Ø           | 20         | - msec                   |  |  |
|                                     | T.38 Fax                                                         |                              |                |             |            |                          |  |  |
|                                     |                                                                  | T.38 Fax:                    | 1              |             |            |                          |  |  |
|                                     | Use FillBitRemoval:                                              |                              |                |             |            |                          |  |  |
|                                     | Max. UDP Datagram                                                | n Size for T.38 Fax (bytes): | 1472           |             |            |                          |  |  |
|                                     | Error Correction Used for T.38 Fax (UDP) t38UDPRedundancy •      |                              |                |             |            |                          |  |  |
|                                     | Misc.                                                            |                              |                |             |            |                          |  |  |
|                                     |                                                                  | ClearChannel                 | ×.             | Frame Size: | 20 • msec  |                          |  |  |
|                                     | RFC2833                                                          |                              |                |             |            |                          |  |  |
|                                     | Transmission of Fax/Modern To                                    | mes according to RFC2833     | N.             |             |            |                          |  |  |
|                                     | Transmission of DTMF To                                          | mes according to RFC2833     |                |             |            |                          |  |  |
|                                     | Redundant Transmission of RFC2833 Tones according to<br>RFC2198: |                              |                |             |            |                          |  |  |
|                                     |                                                                  |                              |                |             |            |                          |  |  |
|                                     | Analy Under                                                      | make                         |                |             |            |                          |  |  |

Navigate to **"Expert mode"**>**"Telephony Server"**>**"Basic Settings"** to configure gateway parameters.

A new window showing the Basic Settings screen will pop up. Click **"System"** and then click **"Gateway"**.

Make sure the "Use RTP Proxy" checkbox is checked.

Leave other fields as default and click the "Apply" button.

Click the Windows " ${\bf x}$  " (close) button (above the Basic Settings screen) to close the window.

| Basic Settings              | Gateway                            |   |
|-----------------------------|------------------------------------|---|
| ▼ System                    | Edit Catavara Despective           | - |
| System Flags                | Los Gatemay Properties             |   |
| Time Parametera             |                                    |   |
| Display                     | General                            |   |
| DESA                        | Customer name: -                   |   |
| Intercept/Attendant/Hotline |                                    |   |
| LDAP                        | Contract number:                   |   |
| Texts                       | Pustern Name: One-Paren            |   |
| Flexible menu               | system Name: OpenScape             |   |
| Speed Dials                 | Gateway Location.                  |   |
| Gabeway                     |                                    |   |
| • DynDit S                  | Contact Address:                   |   |
| AFIEF Codepoints            | Sustan Counter Code 118A           |   |
| Quality of service          | System Country Code. USA           |   |
| Date and Time               | Gateway IP Address: 192.168.1.14   |   |
| Port Management             | Gateway Subnet Mask: 255 255 255 0 |   |
| Can Charges                 |                                    |   |
| Access Points               | International Prefoc               |   |
| voicemail                   | National Profes 1                  |   |
|                             | Tracional Press, 1                 |   |
|                             | Brand: OpenScape Office MX -       |   |
|                             | Additional Features                |   |
|                             | Use RTP Proxy:                     |   |
|                             |                                    |   |
|                             |                                    |   |
|                             |                                    |   |
|                             |                                    |   |
|                             |                                    |   |
|                             | Annhy Undo Hein                    |   |

Navigate to **"Expert mode**">"**Telephony Server**">"**Routing**" to find out the dial-out access code for SIP trunk (via "EWN" service provider). The dial-out access code is "80" and it is automatically set up by the PBX when "EWN" was added as a SIP Trunk service provider.

A new window showing the Routing screen will pop up. Select "**LCR**" (Least Cost Routing) and then select "**Routing table**". We can find out that the PBX has used Routing Table 4 (according to this example) to set up the dial rules for "EWN".

| Routing            | 🚔 Rou | ting Table      |                       |                      |                                                                                                    |          |         |
|--------------------|-------|-----------------|-----------------------|----------------------|----------------------------------------------------------------------------------------------------|----------|---------|
| P IP Routing       |       |                 |                       | Display Routing Ta   | ble                                                                                                    |          |         |
| IP Mapping         | 1     |                 |                       |                      |                                                                                                    |          |         |
| NAT                |       |                 |                       |                      |                                                                                                    |          |         |
| PSTN               | -     | ndex            | Route                 | -                    | Dial Rule                                                                                                    | min. COS | Warning |
| Changes Of Service | 1     | EWN             |                       | 2 - SIP              |                                                                                                    | 15       | None    |
| Dial Plan          | 2     | ISDN            |                       | 1-CO                 |                                                                                                    | 1        | None    |
| ▼ Routing table    | 3     |                 |                       |                      |                                                                                                    | 15       | None    |
| 1 - Table          | 4     |                 |                       |                      |                                                                                                    | 15       | None    |
| 2 - Table          | 5     |                 |                       |                      |                                                                                                    | 15       | None    |
| 3 - Table          | 6     |                 |                       |                      |                                                                                                    | 15       | None    |
| 5 - Table          | 7     |                 |                       |                      |                                                                                                    | 15       | None    |
| 6 - Table          |       |                 |                       |                      |                                                                                                    | 16       | Name    |
| 7 - Table          | 0     |                 |                       |                      |                                                                                                    | 10       | reging  |
| 8 - Table          | 9     |                 |                       |                      |                                                                                                    | 15       | None    |
| 9 - Table          | 10    |                 |                       |                      |                                                                                                    | 15       | None    |
| 10 - Table         | 11    |                 |                       |                      |                                                                                                    | 15       | None    |
| 11 - Table         | 12    |                 |                       |                      |                                                                                                    | 15       | None    |
| 13 - Table         | 13    |                 |                       |                      |                                                                                                    | 15       | None    |
| 14 - Table         | 14    |                 |                       |                      |                                                                                                    | 15       | None    |
| 15 - Table         | 15    |                 |                       |                      |                                                                                                    | 15       | None    |
| 66 - Table         | 16    |                 |                       |                      |                                                                                                    | 15       | None    |
| 17 - Lable         |       |                 |                       |                      |                                                                                                    |          |         |
| 19 - Table         |       |                 |                       |                      |                                                                                                    |          |         |
| 20 - Table         |       | This is a preco | onfigured, fixed tabl | e entry.             |                                                                                                    |          |         |
| 21 - Table         |       | For configurat  | ion use routing tabl  | es 13 to 254, please | 1. Sec. 1. Sec. 1. Sec |          |         |
| 22 - Table         |       |                 |                       |                      |                                                                                                    |          |         |

Select "**Dial Plan**". We can find out that Dial Plan 19 and 20 are set up for Routing Table 4 with dial-out access code of "80". For example, to call (408) 351-7255, you can dial "80 408 351 7255" (Dial Plan 19) or "80 1 408 351 7255" (Dial Plan 20).

| Photong         Change Dial Plan           PArticipant         Dial Plan         Name         Dialed digits         Routing Table         Acc. code         Emergency           NAT         Dial Plan         Name         Dialed digits         Routing Table         Acc. code         Emergency           Volt         Dial Plan         Name         Dialed digits         Routing Table         Acc. code         Emergency           Volt         1         1         1         1         1         1         1         1         1         1         1         1         1         1         1         1         1         1         1         1         1         1         1         1         1         1         1         1         1         1         1         1         1         1         1         1         1         1         1         1         1         1         1         1         1         1         1         1         1         1         1         1         1         1         1         1         1         1         1         1         1         1         1         1         1 <th1< th="">         1         <th1< th="">         1</th1<></th1<>                                                                                                    | outing                   | 🚔 Dial Plan |             |                                                                                                    |        |         |           |           |  |
|----------------------------------------------------------------------------------------------------|--------------------------|-------------|-------------|----------------------------------------------------------------------------------------------------|--------|---------|-----------|-----------|--|
| P Marging         P Marging           Nat         Dial Plan         Name         Dialed cligits         Routing Table         Acc. code         Emergency           Vice         14         1         1         1         1         1         1         1         1         1         1         1         1         1         1         1         1         1         1         1         1         1         1         1         1         1         1         1         1         1         1         1         1         1         1         1         1         1         1         1         1         1         1         1         1         1         1         1         1         1         1         1         1         1         1         1         1         1         1         1         1         1         1         1         1         1         1         1         1         1         1         1         1         1         1         1         1         1         1         1         1         1         1         1         1         1         1         1 <th1< th="">         1         1</th1<>                                                                                                    | IP Routing               |             |             | Change Dial Plan                                                                                                    |        |         |           | _         |  |
| NAT         Dial Plan         Name         Dialed digits         Routing Table         Acc. code         Emergency           LOR         Cases of Soviet         1         -         -         -         -         -         -         -         -         -         -         -         -         -         -         -         -         -         -         -         -         -         -         -         -         -         -         -         -         -         -         -         -         -         -         -         -         -         -         -         -         -         -         -         -         -         -         -         -         -         -         -         -         -         -         -         -         -         -         -         -         -         -         -         -         -         -         -         -         -         -         -         -         -         -         -         -         -         -         -         -         -         -         -         -         -         -         -         -         -         -         -         -         <                                                                                                    | IP Mapping               | 1           |             |                                                                                                    |        |         |           |           |  |
| Dial Plan         Name         Dialed digits         Routing Table         Acc. code         Emergency           Coases         Classes         1         -         -         -         -         -         -         -         -         -         -         -         -         -         -         -         -         -         -         -         -         -         -         -         -         -         -         -         -         -         -         -         -         -         -         -         -         -         -         -         -         -         -         -         -         -         -         -         -         -         -         -         -         -         -         -         -         -         -         -         -         -         -         -         -         -         -         -         -         -         -         -         -         -         -         -         -         -         -         -         -         -         -         -         -         -         -         -         -         -         -         -         -         -         - <th>NAT</th> <th></th> <th></th> <th></th> <th></th> <th></th> <th></th> <th></th> <th></th>                                                                                                    | NAT                      |             |             |                                                                                                    |        |         |           |           |  |
| LCR         14           Cases of Service         15           Dat Fax         15           1-Tade         15           2-Tade         17           2-Tade         17           2-Tade         17           2-Tade         17           2-Tade         18           2-Tade         19           2-Tade         19           2-Tade         19           2-Tade         20           2-Tade         20           2-Tade         20           2-Tade         20           2-Tade         20           2-Tade         20           2-Tade         20           2-Tade         20           2-Tade         20           2-Tade         20           2-Tade         20           2-Tade         20           2-Tade         20           2-Tade         21           2-Tade         22           2-Tade         23           2-Tade         24           2-Tade         25           2-Tade         25           2-Tade         25 <td< th=""><th>PSTN</th><th>Dial Plan</th><th>Name</th><th>Dialed digits</th><th>Routin</th><th>g Table</th><th>Acc. code</th><th>Emergency</th><th></th></td<>                                                                                                    | PSTN                     | Dial Plan   | Name        | Dialed digits                                                                                                    | Routin | g Table | Acc. code | Emergency |  |
| Cases         15         1         1           1 - Table         16         Standard         9CR0X.R00.000X         2         -           2 - Table         17         Standard         9CR0X.R00.000X         2         -           2 - Table         17         Standard         9C140X.R00.000X         2         -           3 - Table         18         Standard         9C112         -         -           6 - Table         19         Standard         8CC140X.400.000X         4         -           7 - Table         20         Standard         8CC140X.400.000X         4         -           8 - Table         20         Standard         8CC140X.400.000X         4         -           9 - Table         20         Standard         8CC140X.400.000X         4         -           9 - Table         21         Standard         8CC112Z         -         -           10 - Table         22         Standard         8CC112Z         -         -           10 - Table         23         Standard         8CC112Z         -         -           10 - Table         25         Standard         8CC112Z         -         -           10 -                                                                                                    | LCR                      | 14          |             |                                                                                                    |        |         | E3        |           |  |
| Control         Control         Control <t< td=""><td>Classes Of Service</td><td>16</td><td></td><td></td><td>1</td><td></td><td>10</td><td></td><td></td></t<> | Classes Of Service       | 16          |             |                                                                                                    | 1      |         | 10        |           |  |
| 1         Take         16         Standard         9CX0X.N0X.X0X         2         -           2         1.560         17         Standard         9C1420X40X.X00X         2         -           3         1.560         19         Standard         9C1420X40X.X00X         2         -           4         1.560         19         Standard         9C1420X40X.X00X         2         -           6         1.560         19         Standard         9C1420X40X.X00X         4         -           6         1.560         19         Standard         9C140X40X.X00X         4         -           7         Take         20         Standard         9C140X40X.X00X         4         -           8         Take         20         Standard         9CC140X40X.X00X         4         -           9         Take         21         Standard         9CC140X40X.X00X         6         -           12         Take         22         Standard         9CC140X40X.X00X         6         -           12         Take         23         Standard         8CC140X40X.000X         6         -           12         Take         25         Standard <td>Boution table</td> <td>14</td> <td></td> <td></td> <td></td> <td></td> <td>6.1</td> <td>5.3</td> <td></td>                                                                                                    | Boution table            | 14          |             |                                                                                                    |        |         | 6.1       | 5.3       |  |
| 2 - Taske         17         Standard         SC1400x400xX000x         2         -           2 - Taske         18         Standard         90011Z         -         -           6 - Taske         19         Standard         90011Z         -         -           6 - Taske         19         Standard         90011Z         -         -           6 - Taske         20         Standard         90011Z         -         -           8 - Taske         20         Standard         8001400x400000         4         -           9 - Taske         20         Standard         80011Z         -         -           9 - Taske         20         Standard         80011Z         -         -           9 - Taske         21         Standard         8101400x4000000         6         -           9 - Taske         23         Standard         81011Z         -         -         -           10 - Taske         23         Standard         810011Z         -         -         -           10 - Taske         25         Standard         820100x4000000         8         -         -         -           10 - Taske         26         Standard                                                                                                    | 1. Table                 | 16          | Standard    | 9CN00CN00C30000                                                                                                    | 2      | •       |           |           |  |
| 3. Taske         1         Standard         2011 Standard         2011 Standard           6. Taske         115         Standard         9001 Z         - •         -           6. Taske         19         Standard         9001 Z         - •         -           7. Taske         20         Standard         8001 K0000000         4         -         -           8. Taske         20         Standard         8001 K000000         4         -         -           9. Taske         20         Standard         8001 K000000         4         -         -           9. Taske         20         Standard         8001 K000000         6         -         -           10. Taske         22         Standard         8101 K0000000         6         -         -           12. Taske         23         Standard         81001 K2         -         -         -           13. Taske         24         Standard         81001 K0000000         8         -         -         -           15. Taske         25         Standard         82010 K000000         8         -         -         -         -           15. Taske         25         Standard         8                                                                                                    | 2 - Table                | 17          | Standard    | 901,002,002,2002                                                                                                    | 2      | -       | 10        | 10        |  |
| 4 - Taske         18         Standard         900112         -         -           6 - Taske         19         Standard         B0C100X-800X         4         -           7 - Taske         20         Standard         B0C140X-800X         4         -           8 - Taske         20         Standard         B0C140X-800X         4         -           9 - Taske         20         Standard         B0C140X-800X         4         -           9 - Taske         21         Standard         B0C112         -         -           9 - Taske         22         Standard         B1C160X-800X         6         -           10 - Taske         23         Standard         B1C140X-480X-800X         6         -           12 - Taske         23         Standard         B1C112         -         -         -           13 - Taske         23         Standard         B1C112         -         -         -         -           14 - Taske         25         Standard         B2C100X-80X-800X         8         -         -         -         -           15 - Taske         25         Standard         B2C100X-80X-800X         8         -         -                                                                                                    | 3 - Table                |             | Clandard    | 30 1980/180/1900                                                                                                    | -      |         | -         | -         |  |
| 5 - Table         19         Standard         B0C100X400X000X         4         -           7 - Table         20         Standard         B0C140X400X000X         4         -           8 - Table         20         Standard         B0C140X400X000X         4         -           8 - Table         20         Standard         B0C140X400X000X         4         -           9 - Table         21         Standard         B0C100X400X000X         6         -           9 - Table         22         Standard         B1C140X400X000X         6         -           12 - Table         23         Standard         B1C140X400X00X         6         -           12 - Table         23         Standard         B1C140X400X00X         6         -           12 - Table         23         Standard         B1C140X400X00X         6         -           12 - Table         24         Standard         B1C140X40X00X00X         8         -         -           15 - Table         25         Standard         B2C140X40X00X00X         8         -         -         -           15 - Table         26         Standard         B2C140X40X00X0X         8         -         -         - <td>4 - Table</td> <td>18</td> <td>Standard</td> <td>9C011Z</td> <td>-</td> <td></td> <td></td> <td></td> <td></td>                                                                                                    | 4 - Table                | 18          | Standard    | 9C011Z                                                                                                    | -      |         |           |           |  |
| 6 - Toole         Contract         Contract                                                                                          | 5 - Table                | 10          | Standard    | 80CN00-N00-2000                                                                                                    | 4      |         | 100       | 11        |  |
| A - Table         20         Standard         B0C1400X4000000X         4         •           9 - Table         21         Standard         B0C011Z         •         •         •           9 - Table         21         Standard         B0C011Z         •         •         •           9 - Table         22         Standard         B1CN00440000000         6         •         •           92 - Table         23         Standard         B1C140004000000000         6         •         •           92 - Table         23         Standard         B1C140004000000         6         •         •         •           92 - Table         23         Standard         B1C100040000000         6         •         •         •         •           93 - Table         25         Standard         B2C100040000000         8         •         •         •         •         •         •         •         •         •         •         •         •         •         •         •         •         •         •         •         •         •         •         •         •         •         •         •         •         •         •         •         • <td>6 - Table</td> <td></td> <td>Utan star G</td> <td>and the second</td> <td></td> <td></td> <td>-</td> <td></td> <td></td>                                                                                                    | 6 - Table                |             | Utan star G | and the second                                                                                                    |        |         | -         |           |  |
| - Table         21         Standard         80C0011Z         •           10 Table         22         Standard         81C10004000000         6         •           11 Table         22         Standard         81C10004000000         6         •         •           12 Table         23         Standard         81C1400440000000         6         •         •           13 Table         23         Standard         81C14004000000         6         •         •           14 Standard         81C112         •         •         •         •         •           15 Table         25         Standard         82C10004000000         8         •         •         •           17 Table         25         Standard         82C10004000000         8         •         •         •           17 Table         25         Standard         82C10004000000         8         •         •         •         •         •         •         •         •         •         •         •         •         •         •         •         •         •         •         •         •         •         •         •         •         •         •         • </td <td>7 - Table</td> <td>20</td> <td>Standard</td> <td>80C1-N00-N00-3000X</td> <td>4</td> <td>-</td> <td><b>1</b></td> <td></td> <td></td>                                                                                                    | 7 - Table                | 20          | Standard    | 80C1-N00-N00-3000X                                                                                                    | 4      | -       | <b>1</b>  |           |  |
| 19- Table         22         Standard         B1CR00x400xx000x         6                                                                                                    | 9 . Table                | 21          | Standard    | 80C0117                                                                                                    |        |         | 17        | -         |  |
| 11. Table         22         Standard         B1Ch004000,0000         6         -           12. Table         23         Standard         B1C1400400,0000         6         -         -           12. Table         23         Standard         B1C1400400,0000         6         -         -         -           14. Table         24         Standard         B1C1400400,0000         6         -         -         -           15. Table         25         Standard         B1C1400400,0000         8         -         -         -           17. Table         25         Standard         B2C1004400,0000         8         -         -         -           19. Table         25         Standard         B2C1004400,0000         8         -         -         -           10. Table         26         Standard         B2C112         -         -         -         -           10. Table         27         Standard         B2C112         -         -         -         -         -         -         -         -         -         -         -         -         -         -         -         -         -         -         -         -         - <td>10 - Table</td> <td></td> <td></td> <td></td> <td></td> <td></td> <td></td> <td></td> <td></td>                                                                                                    | 10 - Table               |             |             |                                                                                                    |        |         |           |           |  |
| 12. Table         23         Standard         BIC1480X-400X000X         6         -           12. Table         24         Standard         BIC0112         -         -           12. Table         24         Standard         BIC0112         -         -           12. Table         25         Standard         BIC00X400X000X         8         -         -           12. Table         26         Standard         BIC0112         -         -         -           12. Table         26         Standard         BIC0112         -         -         -           13. Table         26         Standard         BIC0112         -         -         -           13. Table         26         Standard         BIC0112         -         -         -           13. Table         26         Standard         BIC0112         -         -         -         -           13. Table         27         Standard         BIC0112         -         -         -         -         -                                                                                                    | 11 - Table               | 22          | Standard    | 81CN00(-N00(-)0000)                                                                                                    | 6      |         |           |           |  |
| 13. Table         24. Standard         81:00112         -         -         -         -         -         -         -         -         -         -         -         -         -         -         -         -         -         -         -         -         -         -         -         -         -         -         -         -         -         -         -         -         -         -         -         -         -         -         -         -         -         -         -         -         -         -         -         -         -         -         -         -         -         -         -         -         -         -         -         -         -         -         -         -         -         -         -         -         -         -         -         -         -         -         -         -         -         -         -         -         -         -         -         -         -         -         -         -         -         -         -         -         -         -         -         -         -         -         -         -         -         -         -<                                                                                                    | 12 - Table               | 23          | Standard    | 81C1-N006-N006-0000X                                                                                                    | 6      |         | 11        | 11        |  |
| 44 - Table         24         Standard         8100112         -         -           55 - Table         25         Standard         82010004000.0000         8         -         -           155 - Table         25         Standard         8201004400.0000         8         -         -         -           157 - Table         26         Standard         820112         -         -         -         -           197 - Table         26         Standard         820112         -         -         -         -         -           197 - Table         28         Standard         820112         -         -         -         -         -         -         -         -         -         -         -         -         -         -         -         -         -         -         -         -         -         -         -         -         -         -         -         -         -         -         -         -         -         -         -         -         -         -         -         -         -         -         -         -         -         -         -         -         -         -         -         - <td>13 - Table</td> <td></td> <td>organizaro.</td> <td>0101100100000</td> <td>•</td> <td></td> <td></td> <td>-</td> <td></td>                                                                                                    | 13 - Table               |             | organizaro. | 0101100100000                                                                                                    | •      |         |           | -         |  |
| 15-Table         25         Standard         82CM004400.0000         8         •         •           17. Table         25         Standard         82C14004400.0000         8         •         •         •           18. Table         25         Standard         82C14004400.0000         8         •         •         •         •           19. Table         25         Standard         82C14004400.0000         8         •         •         •         •         •         •         •         •         •         •         •         •         •         •         •         •         •         •         •         •         •         •         •         •         •         •         •         •         •         •         •         •         •         •         •         •         •         •         •         •         •         •         •         •         •         •         •         •         •         •         •         •         •         •         •         •         •         •         •         •         •         •         •         •         •         •         •         •         •                                                                                                    | 14 - Table               | 24          | Standard    | 81C011Z                                                                                                    | -      |         |           |           |  |
| 19: 188         25: 0atuation         0: 0atuation         0: 0atuation           10: 1able         25: Standard         B2C1400x4000x000         0: -           10: 1able         25: Standard         B2C1400x400x000         0: -           10: 1able         27: Standard         B2C112         -           10: 1able         28: Standard         B2C112         -                                                                                                    | 15 - Table               | 25          | Standard    | 82CN00_N00_0000                                                                                                    | 8      |         | 12        | 10        |  |
| 26         Standard         82C140X400X000X         8         -           19-Table         27         Standard         82C011Z         -         -           29-Table         28         Standard         82C0002000X         10         -                                                                                                    | 16 - Table<br>17 - Table | 15          | Clandero    | OF OLEVELEVELOVEL                                                                                                    |        |         | -         | -         |  |
| 19- Table         27         Standard         82/001/2         -           20- Table         28         Standard         82/000-0000000         10         -                                                                                                    | 18 - Table               | 26          | Standard    | 82C1-N00(-N00(-)0000                                                                                                    | 8      | -       |           |           |  |
| 20 - Table 28 Standard 83(2400.4000.4000.4000.4000.4000.4000.4000                                                                                                    | 19 - Table               | 27          | Standard    | 8200117                                                                                                    |        |         | 10        | 10        |  |
| 21 Table 28 Standard 83CN0X-N0X-X00X 10 •                                                                                                    | 20 - Table               | 21          |             | NEW THE                                                                                                    |        |         |           |           |  |
|                                                                                                    | 21 - Table               | 28          | Standard    | 83CN005N0053000X                                                                                                    | 10     |         | 171       | 11        |  |
|                                                                                                    | 23 - Table               | · Analy     | tinda       | and the second second se |        |         |           |           |  |

The PBX has also set up Dial Plan 21 with an "80" access code for International call, but it has not included this rule for Routing Table 4. To allow the PBX to place International call:

Select "4" in the "Routing Table" field for Dial Plan 21.

Click the "Apply" button.

Click the Windows " ${\bf x}$  " (close) button (above the Basic Settings screen) to close the window.

| Routing                  | Dial Plan |            |                      |         |       |           |           |
|--------------------------|-----------|------------|----------------------|---------|-------|-----------|-----------|
| P Routing                |           |            | Channes Dial Blas    |         |       |           | _         |
| P Mapping                | 8         |            | Change that Pain     |         |       |           |           |
| ▶ NAT                    |           |            |                      |         |       |           |           |
| PSTN                     | Dial Plan | Name       | Dialed digits        | Routing | Table | Acc. code | Emergency |
| ▼ LCR                    | 14        |            |                      |         |       | 8         | 13        |
| Classes Of Service       |           |            |                      |         |       |           | _         |
| Dial Plan                | 15        |            |                      | 1       |       |           |           |
| Routing late             | 16        | Standard   | 9CN20(-N20(-)000(    | 2       | *     | E3        | <b>1</b>  |
| 2 Table                  |           | A          |                      |         |       | 100       |           |
| 3 - Table                | 1/        | Standard   | 901-1000-1000-0000   | 2       | •     |           |           |
| 4 - Table                | 18        | Standard   | 9C011Z               |         | -     | E3        | 13        |
| 5 - Table                |           |            |                      |         |       |           | _         |
| 6 - Table                | 19        | Standard   | 80CN00-N00-30000     | 4       | •     |           |           |
| 7 - Table                | 20        | Standard   | 80C1-N20I-N20I-3000X | 4       | -     | 12        |           |
| 8 - Table                |           |            |                      |         |       |           |           |
| 9 - Table                | 21        | Standard   | 80C011Z              | 4       | +     |           |           |
| 10 - Table               | 22        | Standard   | 81CN00-N00-30000     | 6       | *     | 171       | 12        |
| 11 - 1able<br>17 - Table |           |            |                      |         |       | _         |           |
| 12 - Table               | 23        | Standard   | 81C1-N00-N00-30000   | 6       | -     |           |           |
| 14 - Table               | 24        | Standard   | 8100117              |         |       | 111       | 10        |
| 15 - Table               |           |            |                      |         |       |           |           |
| 16 - Table               | 25        | Standard   | 82CN00(-N00(-)0000   | 8       | •     | E3        |           |
| 17 - Table               | 26        | Standard   | 8201-N00-N00-2000    |         |       | 12        | 12        |
| 18 - Table               | 20        | Standard   |                      |         |       | -         |           |
| 19 - Table               | 27        | Standard   | 82C011Z              |         | -     |           |           |
| 20 - Table               | 28        | Standard   | RICKYY MYY YOUY      | 10      | -     |           |           |
| 21 - 14000               | 10        | CHARLEN IN | D.B. MANIFIAA AAA    |         |       | -         | -         |

Navigate to **"Expert mode"**>**"Station**" to create an Auto-Attendant. A new window showing a Station screen will pop up. Click **"Station**", click **"Application-Suite**", click

**"Auto-Attendant**" and click on the **"815 7410**" entry ("815 7410" is the first available entry in the example) to configure an Auto-Attendant.

Note: The Auto-Attendant supports only RFC-2833 DTMF.

Enter a name in the "Auto Attendant" field.

Enter the DID assigned for the Auto-Attendant in the "Direct inward dialing" field.

Leave other fields as default and then click the "**Apply**" button. Once the Auto-Attendant is configured, it will answer external calls to the DID ("631-676-9662" in this example) or internal calls to "7410".

Click the Windows " ${\bf x}$  " (close) button (above the Basic Settings screen) to close the window.

| ation                   | - | Station                 |             |                   |   |                 |
|-------------------------|---|-------------------------|-------------|-------------------|---|-----------------|
| Station                 |   |                         |             |                   |   | Edu Con a Kenti |
| P Clients               |   | cont station parameters |             | Cort station hage |   | Cost Group/Chin |
| Analog Stations         |   |                         |             |                   |   |                 |
| ISON Stations           |   | Station - 815           |             |                   |   |                 |
| Virtual Stations        |   | A.1                     |             | 7440              |   |                 |
| Application-Suite       |   | Ca                      | i number.   | 7410              |   |                 |
| Auto-Attendant          |   |                         | Name:       | Auto Attendant    | _ |                 |
| 815 7410 Auto Attendant |   |                         |             |                   |   |                 |
| 816 7411 -              |   | Direct inwar            | rd dialing: | 6316769662        |   |                 |
| 817 7412 -              |   | Dev                     | ice Type:   | virtual           |   |                 |
| 818 7413 -              |   |                         |             |                   |   |                 |
| 819 7414 -              |   |                         | Clip/Lin:   | -                 |   |                 |
| 820 7415 -              | = |                         | Access:     |                   |   |                 |
| 821 7410 -              |   | Darameter               |             |                   |   |                 |
| 8227417-                |   |                         |             | franked a         |   |                 |
| 874 T448                |   | Extens                  | ion type:   | Standard •        |   |                 |
| 825 7420 -              |   | L                       | anguage:    | English U.S.      |   |                 |
| 826 7421 -              |   |                         |             |                   |   |                 |
| 827 7422 -              |   | Call signaling          | g internal: | Fong type 1 +     |   |                 |
| 828 7423 -              |   | Call signaling          | external:   | Ring type 1 -     |   |                 |
| 829 7424 -              |   |                         |             |                   |   |                 |
| 830 7425 -              |   | Class of sena           | ce (LCR):   | 15 •              |   |                 |
| 831 7426 -              |   | Hotli                   | ine Mode:   | Off               |   | •               |
| 832 7427 -              |   |                         |             |                   |   |                 |
| 833 7428 -              |   |                         | Hotine:     | None -            |   |                 |
| 834 7429 -              | 1 | Licer                   | nce Type:   | No License        |   |                 |
| Fax                     |   |                         |             |                   |   |                 |
| Contact Contor Pax      |   |                         |             |                   |   |                 |
| Pair King               |   |                         |             |                   |   |                 |

Navigate to **"Expert mode"**>**"Telephony Server"**>**"Basic Settings**" to configure the Auto-Attendant to route calls for operator to an extension. A new window showing the Basic Settings screen will pop up. Select **"System"** and then select **"Intercept/Attendant/Hotline**".

Select an extension by name from the drop-down list of the "**Day**" field and the

"Night" field (extension 100 in this example).

Check the **"on RNA**" checkbox.

Check the "on Invalid" checkbox.

Check the "on Incomplete" checkbox.

Enter "0" in the "Call number Internal" field.

Leave other fields as default and click the "**Apply**" button.

Click the Windows **"x"** (close) button (above the Basic Settings screen) to close the window.

| Basic Settings             |                                                                                                    |
|----------------------------|----------------------------------------------------------------------------------------------------|
| Basic Settings             | Intercept/Attendant/Hotline                                                                                                    |
| ▼ System                   | Edit Intercept/Attendant/Hotline                                                                                                    |
| System Flags               |                                                                                                    |
| Time Parameters            |                                                                                                    |
| Display Disp               | Intercept position                                                                                                    |
| Intercept/AttendantHotline |                                                                                                    |
| LDAP                       | Day: 100 STATION 100 •                                                                                                    |
| Texts                      |                                                                                                    |
| Flexible menu              | Night: 100 STATION 100 •                                                                                                    |
| Speed Dials                | Central intercept position                                                                                                    |
| Gateway                    | Parter None                                                                                                    |
| Dyn0KS                     | Koste, Hone -                                                                                                    |
| AFIEF Codepoints           | Call scenario                                                                                                    |
| Quality of Service         | Call Homoer.                                                                                                    |
| Date and Time              | Intercept to intercept position                                                                                                    |
| Port Management            | on RNA: 📝                                                                                                    |
| e can charges              | and here and here |
| Access Points              | on Busy.                                                                                                    |
|                            | on Invalid:                                                                                                    |
|                            | on Incomplete:                                                                                                    |
|                            | on unanswered recall:                                                                                                    |
|                            | Telephone lock intercept                                                                                                    |
|                            | Call number: None •                                                                                                    |
|                            | Attendant code                                                                                                    |
|                            | Call number Internal: 0                                                                                                    |
|                            | Apply Undo Help                                                                                                    |

Navigate to **"Expert mode">"Telephony Server">"Voice Gateway"** to add the DID to the SIP trunk service.

A new window showing the Voice Gateway screen will pop up. For SIP registration mode, follow the previous example and navigate to "Internet Telephony Service **Provider**">"EWN">"6316769659">"MSNs".

Enter the DID assigned to the Auto-Attendant in the "**Internet Telephony Phone Number**" field.

Select **"7410 Auto Attendant"** from the drop-down list for the **"Internal Call Number"** field.

Leave other fields as default and then click the **"Apply**" button.

Click the Windows " $\mathbf{x}$ " (close) button (above the Basic Settings screen) to close the window.

| Laterway                       | MSN Entry                        |                       |
|--------------------------------|----------------------------------|-----------------------|
| ameters                        | Add HOI Fatry                    |                       |
| Parameters                     | ADD FISH CHUY                    |                       |
| c Parameters                   |                                  |                       |
| met Telephony Service Provider | Internet Telephony Phone Number  |                       |
| nia                            | Internet Telephony Phone Number: | 6316769662            |
| cor                            |                                  |                       |
| lgacom                         | Internal Call Number:            | 7410 Auto Attendant • |
| Llecom                         | Default Entry:                   | •                     |
| OLT Frankfurt                  |                                  |                       |
| ALT London                     |                                  |                       |
| ALT Parts                      |                                  |                       |
| ALT UK & Europe                |                                  |                       |
| ALT VPR                        |                                  |                       |
|                                |                                  |                       |
|                                |                                  |                       |
|                                |                                  |                       |
| 6316769669                     |                                  |                       |
| T M Slin                       |                                  |                       |
| 6316769659                     |                                  |                       |
| 6316769660                     |                                  |                       |
| 6316769661                     |                                  |                       |
| DID ranges                     |                                  |                       |
| renetBusiness                  |                                  |                       |
| imma StaticIP                  |                                  |                       |
| mma with Register              |                                  |                       |
|                                |                                  |                       |
| lermode                        |                                  |                       |
| eCentral                       |                                  |                       |
| 41                             |                                  |                       |

If the PBX has been set up for static IP mode, follow the previous example and navigate to "Internet Telephony Service Provider">"EWN">"Add Internet Telephony Station" to add another Internet Telephony Station and a phone number for the Auto-Attendant.

| e Gateway                                                                                                    |                                             |
|----------------------------------------------------------------------------------------------------|---------------------------------------------|
| ce Gateway                                                                                                    | MSN Entry                                   |
| 1323 Parameters                                                                                                    | AM HOLEstry                                 |
| IP Parameters                                                                                                    |                                             |
| odec Parameters                                                                                                    |                                             |
| sternet Telephony Service Provider                                                                                                    | Internet Telephony Phone Number             |
| Amis                                                                                                    | Internet Telephony Phone Number: 6316769662 |
| Arcor                                                                                                    |                                             |
| Belgacom                                                                                                    | Internal Call Number: 7410 Auto-Attendant - |
| Cablecom                                                                                                    | B Default Entry:                            |
| COLT Frankfurt                                                                                                    |                                             |
| COLT London                                                                                                    |                                             |
| COLT Paris                                                                                                    |                                             |
| COLT UK & Europe                                                                                                    |                                             |
| COLIVEN                                                                                                    |                                             |
|                                                                                                    |                                             |
| Contra Contra Co |                                             |
| Crigan                                                                                                    |                                             |
| - Contraction                                                                                                    |                                             |
| - Martin                                                                                                    |                                             |
| DE renorm                                                                                                    |                                             |
| × 6316755560                                                                                                    |                                             |
| D M CRIS                                                                                                    |                                             |
| DID ranges                                                                                                    |                                             |
| ¥ 6316769661                                                                                                    |                                             |
| MSNs                                                                                                    |                                             |
| DID ranges                                                                                                    |                                             |
| ₩ 6316769662                                                                                                    |                                             |
| ▼MSNs N                                                                                                    |                                             |
| DID ranges                                                                                                    |                                             |
|                                                                                                    | · Andre Hade Hale                           |

Navigate to **"Expert mode"**>"**Telephony Server**">"**Basic Settings**" to enable the system flags needed for supporting conference.

A new window showing the Basic Settings screen will pop up.

Click **"System Flags**".

Check the **"Through-connection for external FWD on**" checkbox.

Check the "Hunting to external call forwarding destination" checkbox.

Check the "SIP Prov. to SIP Prov. Transit" checkbox.

Check the **"External traffic transit**" checkbox.

Leave other fields as default and click the **"Apply**" button.

Click the Windows " $\mathbf{x}$ " (close) button (above the Basic Settings screen) to close the window.

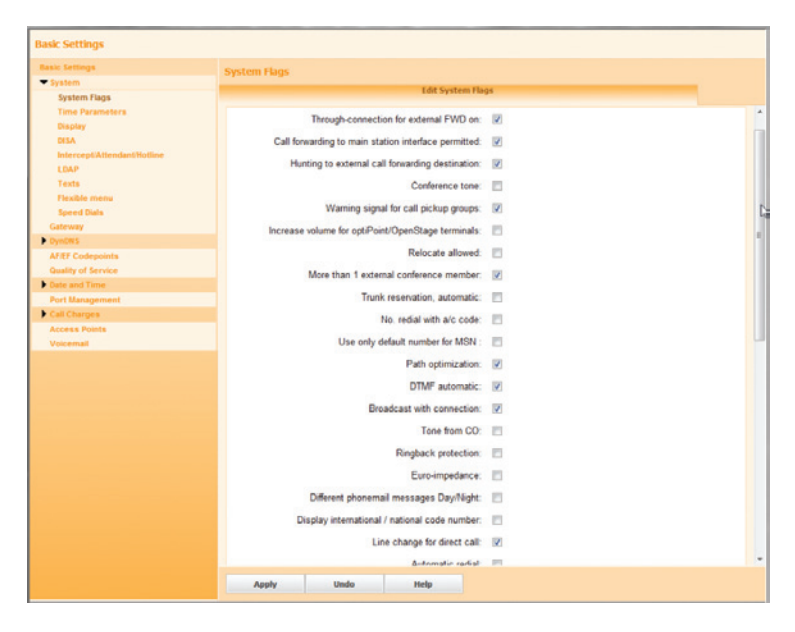

Navigate to "**Setup**">"**Wizards**">"**Central Telephony**" to configure MOH (music on hold).

Click the "Edit" button next to "Music on Hold/Announcements".

|                                    |                                 |                                                                                                    |                                                                                                    |                                                       | OpenScape O                            | ffice Assistant |                    |
|------------------------------------|---------------------------------|----------------------------------------------------------------------------------------------------|----------------------------------------------------------------------------------------------------|-------------------------------------------------------|----------------------------------------|-----------------|--------------------|
|                                    |                                 |                                                                                                    |                                                                                                    |                                                       |                                        | service@        | system <u>Logo</u> |
| Home                               | Administrators                  | Setup                                                                                                    | Expert mode                                                                                                    | Data Backup                                           | License Management                     | Service Center  |                    |
| ctup                               |                                 | Cent                                                                                                    | ral Telephony                                                                                                    |                                                       |                                        |                 |                    |
| Wizards<br>Basic Insi              | tallation                       |                                                                                                    |                                                                                                    |                                                       |                                        |                 |                    |
| Network<br>Telephon                | / Internet<br>ies / Subscribers | E                                                                                                    | dit CO Trunk ISI<br>Point-to-multip<br>of analog trun                                                                                    | <b>XII / Analog</b><br>oint connections (MSN) a<br>is | nd PABX number for ISDN connections,   | and assignment  |                    |
| Central T<br>User Tele<br>Security | elephony<br>phony               | Edit Internet Telephony Access parameters of the Internet Telephony Service Provider ((TSP), e.g., user account, paramord, SP station number |                                                                                                    |                                                       |                                        |                 |                    |
|                                    |                                 | E                                                                                                    | Ldit Voicemail<br>Access numbers for integrated voicemail. Set up of voicemail boxes                                                     |                                                       |                                        |                 |                    |
|                                    |                                 |                                                                                                    | dit Phone Book<br>Set up central                                                                                                    | / Speed Dialing<br>speed-dial destinations fo         | or the system's internal phone book    |                 |                    |
|                                    |                                 |                                                                                                    | dit Call Detail R<br>Set up cal det                                                                                                    | ecording<br>al recording connection p                 | arameters for call detail applications |                 |                    |
|                                    |                                 |                                                                                                    | dit Music on Ho<br>Record new m<br>answering                                                                                             | d / Announcements<br>elodies and announcemen          | its for Music on Hold and announcement | tbefore         |                    |
|                                    |                                 | e                                                                                                    | Edit Entrance telephone<br>Set up cal allocation and access authorization for the entrance telephone at the analog station<br>connection |                                                       |                                        |                 |                    |

Click the "OK & Next" button if the next screen is not about Music On Hold. On the screen with a "Music On Hold" section, check the "Activate internal Music on Hold" checkbox, select "System Internal Music on Hold" from the drop-down list of the "Wave File" field and then click the "OK & Next" button. Click the "Finish" button on the last screen.

| Setup - Wizards - Central Yelephony - Music on Hold / Announcements                                               | 9) |
|----------------------------------------------------------------------------------------------------|----|
| Step 2 of 5                                                                                                    | Â  |
| Music On Hold                                                                                                    |    |
| The system internal Music on Hold is used while executing the features Consultation, Hold/Retrieve and Call Park. |    |
| Activate internal Music on Hold : 🛛 😢                                                                             |    |
| Wave File : System Internal Music on Hold +                                                                       |    |
| Description : Music On Hold                                                                                       |    |
|                                                                                                    |    |
|                                                                                                    |    |
|                                                                                                    |    |
|                                                                                                    |    |
|                                                                                                    |    |
|                                                                                                    |    |
|                                                                                                    |    |
|                                                                                                    |    |
|                                                                                                    |    |
|                                                                                                    |    |
|                                                                                                    |    |
|                                                                                                    |    |
| Help Abort Back OK & Next                                                                                         |    |

To back up the current configuration, navigate to "Data Backup">"Backup -Immediate". Enter a comment in the "Comment" field, select the radio button for the device and then click the "OK & Next" button.

| Administrators Setup Expert mode Data Backup License Management Service Center  ackup - Immediate Schodudd tackup ackup Sets Set up Device Devices Devices Devices Path Login name MM  M Mard dok - Immipresident/backup - 5  C USB Dexice                                                                                                    | (                | Office Assistar | OpenScape (            |               |             |         |                |            |  |
|----------------------------------------------------------------------------------------------------|------------------|-----------------|------------------------|---------------|-------------|---------|----------------|------------|--|
| Home     Administrators     Setup     Expert mode     Data Backup     License Management     Service Center       Rackup     Backup - Immediate     Backup - Immediate     Immediate     Immediate     Immediate       Schedded Backup     Backup - Immediate     Commert:     EVN/SipTruMService     Immediate       Setup Devices     Device     Server address     Path     Login name     M       Commert:     EVN/SipTruMService     Immediate     Immediate     Immediate       Setup Devices     Parka     Ammediate     Immediate     Immediate       Setup Devices     Parka     Server address     Path     Login name     M       Commert:     EVNS     Server address     Path     Login name     M       Commert:     EVNS     Server address     Path     Login name     M       Commert:     EVNS     Server address     Path     Server address     Server address       Commert:     EVNS     Server address     Path     Server address     Server address                                                                                                    | viceOsystem Loor |                 |                        |               |             |         |                |            |  |
| ta tachun<br>Backup - Immediate<br>Scholadd Backup - Immediate<br>Restore<br>Backup Sets<br>Set up Devices<br>Devices<br>Parth Login name Mil                                                                                                    |                  | Service Center  | icense Management      | Data Backup   | Expert mode | Setup   | Administrators | lome       |  |
| Backup - Immediate <ul> <li>Scheduled Backup</li> <li>Scheduled Backup</li> <li>Server</li> <li>Comment: EWN_SipTrunkService</li> <li>Devices</li> <li>Device</li> <li>Server address</li> <li>Path</li> <li>Login name</li> <li>IM</li> <li>Hard dak</li> <li>Immediated address</li> <li>Path</li> <li>Login name</li> <li>IM</li> <li>Hard dak</li> <li>Immediated address</li> <li>Immediated address</li> <li>Immediated addre</li></ul> |                  |                 |                        |               | Immediate   | Deatur  |                | ta Backup  |  |
| Schedule diskup<br>Restore     Name       Schedule diskup<br>Setup Setup     Cemman:       Schedule diskup<br>Schedule diskup     Cemman:       Devices     Device       Device     Server address       Path     Login name       M # Hard disk     -       Math disk     -       Math disk     -                                                                                                    | 100              | Immediate       | Backup -               |               |             |         |                |            |  |
| Bectore<br>Bectore<br>Set up Devices                                                                                                    | Name             |                 |                        |               |             |         |                | Schedule   |  |
| Services Devices Device Server address Path Login name Mi<br>Hard disk - /mrt/parsistent/backup - 55<br>USB Device 100<br>HITPS 100                                                                                                    | Diagnosis        |                 |                        | Service       | EWN SipTrur | Commer  |                | Restore    |  |
| Device         Server address         Path         Login name         Mill                •         Hard disk         -         /mit/persistent/backup         -         5                ·         USB Device         -         -         10                •         HTTPS         -         -         10                                                                                                    | C sugar          |                 |                        |               |             | Devices | iets           | Backup S   |  |
| Hard disk - /mrd/persisten//backup - 5     USB Dexce 10     HTTPS                                                                                                    | Max. backup se   | Login name      | Path                   | Server addres | Device      | Devices | evices         | set up the |  |
| C USB Dexice · · · 10<br>● HTTPS · · · · ·                                                                                                    | 5                |                 | /mnt/persistent/backup |               | disk        | Han     |                |            |  |
| • нпрз • • • •                                                                                                    | 10               |                 |                        |               | Device      | C USE   |                |            |  |
|                                                                                                    |                  |                 | 2                      |               | PS          | O HTT   |                |            |  |
|                                                                                                    |                  |                 |                        |               |             |         |                |            |  |
|                                                                                                    |                  |                 |                        |               |             |         |                |            |  |
|                                                                                                    |                  |                 |                        |               |             |         |                |            |  |
|                                                                                                    |                  |                 |                        |               |             |         |                |            |  |
|                                                                                                    |                  |                 |                        |               |             |         |                |            |  |
|                                                                                                    |                  |                 |                        |               |             |         |                |            |  |
|                                                                                                    |                  |                 |                        |               |             |         |                |            |  |

Most of the configurations do not require a reset to take. When in doubt, back up the current configuration to a file and restart the PBX.

**IMPORTANT**: The Cablevision network only supports inband DTMF tones. Some functions of the Siemens OpenScape Office MX PBX only supports out-of-band DTMF tones. In order for the Siemens OpenScape Office MX PBX to operate correctly with the Cablevision network, the Optimum Business SIP Trunk Adaptor must be configured to convert out-of-band DTMF tones sent by the Siemens OpenScape Office MX PBX to inband DTMF tones and vice versa. To enable this conversion, log into the Optimum Business SIP Trunk Adaptor using the login and password specified in the Optimum Business SIP Trunk Adaptor Set-up Guide. On the **SIP Trunk Configuration** page, you **must** check the **Convert Inband DTMF** checkbox, and click the **Submit** button to update this setting.

| optimum                                   | le i                                                                                                 |                             |  |  |  |  |
|-------------------------------------------|----------------------------------------------------------------------------------------------------|-----------------------------|--|--|--|--|
| Configuration<br>Menu                     | SIP Trunk Configuration                                                                              |                             |  |  |  |  |
| Customer     LAN Settings                 | Select your PBX:                                                                                     | Siemens OpenScape Office MX |  |  |  |  |
| SIP Trunk<br>Configuration<br>Diagnostics | <ul> <li>Passive connection using the local, private IP address of the<br/>PBX</li> </ul>            |                             |  |  |  |  |
| • System                                  | This address must be on the same subnet as the IP Address that is specified<br>for the LAN interface |                             |  |  |  |  |
|                                           | PBX Address:                                                                                         | 192.168.1.10                |  |  |  |  |
|                                           | Active connection using                                                                              | registration                |  |  |  |  |
|                                           | User Id:                                                                                             |                             |  |  |  |  |
|                                           | Password:                                                                                            |                             |  |  |  |  |
|                                           | Convert Inband DTMF:                                                                                 |                             |  |  |  |  |
|                                           | Submit Reset                                                                                         |                             |  |  |  |  |
|                                           | Trunk Status:                                                                                        | Registered                  |  |  |  |  |
|                                           | DID's                                                                                                |                             |  |  |  |  |
|                                           | 6316769522 ( Pilot number )<br>6316769523<br>6316769524<br>6316769525                                | •                           |  |  |  |  |
|                                           |                                                                                                    |                             |  |  |  |  |